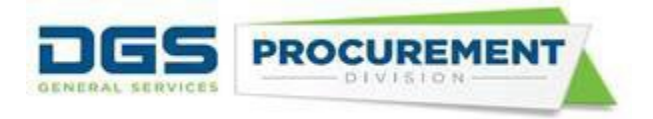

# How to Run the Consolidated Annual Report Forms in FI\$Cal Job Aid

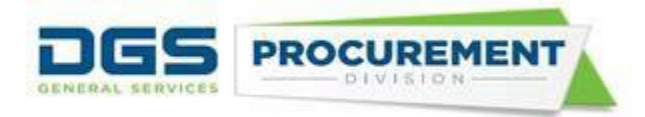

### Table of Contents:

| • | How to run a standard Consolidated Annual Report forms:                                                                                                    | . 3      |
|---|----------------------------------------------------------------------------------------------------|----------|
| • | How to run the Form 810 report capturing all transactions except the California Office of Emergence<br>Services (CalOES) Mission Task ID and Statewide Incident IDs | ;у<br>14 |
| • | How to run a Form 810-report that only captures transactions with Cal OES Mission task ID and Statewide Incident IDs:                                               | 16       |
| • | How to run an Infrastructure Bond/ Infrastructure Investment and Jobs Act Report                                                                                    | 20       |

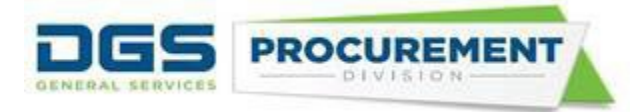

**Target Audience:** Department SCPRS Processor, P-Card Reconciler, Central PO Reporter, Department PO reporter, DGS PO Reporter, DOF PO Reporter

**Purpose:** A Run Control Page has been developed in the FI\$Cal system to generate the Consolidated Annual Report Forms. The purpose of this job aid is to provide detailed instructions for the following:

- Access to the Run Control Page
- Run the Consolidated Annual Report Forms
- Access to the Data Validation Query

### How to run a standard Consolidated Annual Report form:

Access FI\$Cal login page here: https://fiscal.ca.gov/

Step 1: Use the following navigation path to access the Run Control Page:

### Main menu > FI\$Cal Processes > FI\$Cal Report > PO Report > Form 810 Report

| Mair         | i Menu 🗸              |  |                    |  |            |   |  |                                |  |
|--------------|-----------------------|--|--------------------|--|------------|---|--|--------------------------------|--|
| Search Menu: |                       |  |                    |  |            |   |  |                                |  |
|              |                       |  | <b></b>            |  |            |   |  |                                |  |
|              |                       |  | ÷                  |  |            |   |  |                                |  |
|              | Certification Process |  |                    |  |            |   |  |                                |  |
|              | FI\$Cal Overview      |  | •                  |  |            |   |  |                                |  |
|              | FI\$Cal SCPRS         |  | •                  |  |            |   |  |                                |  |
|              | Procurement Setup     |  | •                  |  |            |   |  |                                |  |
|              | FI\$Cal Processes     |  | FI\$Cal Dashboards |  | •          |   |  | 0000 0 1 5 1 1                 |  |
|              | Employee Self-Service |  | FI\$Cal Report     |  | PO Reports |   |  | CSCR Data Extract              |  |
|              | Supplier Contracts    |  | Fi\$Cal Conversion |  | E.         |   |  | Confidential Audit Log Report  |  |
|              | Customer Contracts    |  | FI\$Cal Extension  |  | •          |   |  | Department SB/DVBE Report      |  |
|              | Suppliere             |  |                    |  |            | 1 |  | EPP/SABRC Report               |  |
| _            | Suppliers             |  |                    |  |            |   |  | Expenditure by Account Details |  |
|              | Procurement Contracts |  |                    |  |            |   |  | Form 810 Report                |  |
|              | Purchasing            |  | 1                  |  |            |   |  | PO Accounting Entries Report   |  |
|              | eProcurement          |  | •                  |  |            |   |  | QR and Compliance Report       |  |
|              | Sonvices Procurement  |  |                    |  |            |   |  | QR and Compliance Report       |  |

Note – Use the same navigation for all 5 Forms.

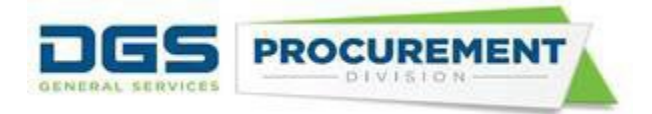

Step 2: On the OSDS Form 810 Report page click on the Add a New Value button.

| OSDS Form 810 Report                                                                          |  |  |  |  |  |  |  |
|-----------------------------------------------------------------------------------------------|--|--|--|--|--|--|--|
| Enter any information you have and click Search. Leave fields blank for a list of all values. |  |  |  |  |  |  |  |
| Find an Existing Value Add a New Value                                                        |  |  |  |  |  |  |  |
| Search Criteria                                                                               |  |  |  |  |  |  |  |
| Search by: Run Control ID begins with                                                         |  |  |  |  |  |  |  |
| Search Advanced Search                                                                        |  |  |  |  |  |  |  |

Step 3: Create and enter a Run Control ID with no spaces then click on the Add button.

| OSDS Form 810 Report                   |  |  |  |  |  |  |  |
|----------------------------------------|--|--|--|--|--|--|--|
| Find an Existing Value Add a New Value |  |  |  |  |  |  |  |
| Run Control ID OSDS_Test               |  |  |  |  |  |  |  |
| Add                                    |  |  |  |  |  |  |  |

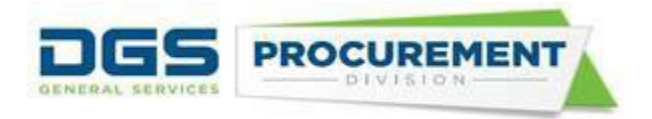

Step 4: After clicking on the Add button the Form 810 Reports page will appear.

| Form 8                | 310 Reports                                                                  |                                |         |            |                          |   |                                                                                        |   |  |
|-----------------------|------------------------------------------------------------------------------|--------------------------------|---------|------------|--------------------------|---|----------------------------------------------------------------------------------------|---|--|
| R                     | IN Control ID OSDS_Test                                                      | Report Manager Process         | Monitor | Run        |                          |   |                                                                                        |   |  |
| Bus<br>Reporti<br>*CA | ng Period<br>R Fiscal Year<br>Fiscal Year to Date<br>Custom Date Range       | From Date To Date              |         |            |                          |   |                                                                                        |   |  |
| (                     | (Choose From and To Date within the selected CAR Fiscal Year) Type of Report |                                |         |            |                          |   |                                                                                        |   |  |
|                       | Report                                                                       |                                |         |            |                          |   |                                                                                        |   |  |
|                       | xclude Mission Tasks                                                         |                                |         |            |                          |   |                                                                                        |   |  |
| Selec                 | táll De-Selectáll                                                            |                                |         | SelectAl   | I De-SelectAl            | ш |                                                                                        |   |  |
| Statewid              | e Incidents                                                                  | Find 3                         |         | IBond/IIJA |                          |   | Find   🖉   🧱                                                                           |   |  |
| Select                | Statewide Incident ID                                                        | Statewide Incident Description |         | Select     | IBond/IIJA               |   | IBond/IIJA Description                                                                 |   |  |
|                       | 2017-10-WF00002                                                              | 2017 Oct Statewide Fire DR4344 | -       |            | IIJA Division A          | Q | Surface Transportation Reauthorization Act of 2021 (23 U.S.C. Sec. 101 et seq.)        |   |  |
|                       | 2017-12-WF00003                                                              | 2017December Wildfires DR4353  |         |            | IIJA Division B          | Q | Surface Transportation Investment Act of 2021 (49 U.S.C. Sec. 101 et seq.)             |   |  |
|                       | 2019-07-EQ00025                                                              | 2019 Ridgecrest Earthquake     |         |            | IIJA Division E          | Q | Drinking Water and Wastewater Infrastructure Act of 2021 (33 U.S.C. Sec. 1251 et seq.) |   |  |
|                       | 2020-03-ID0029                                                               | 2020 COVID-19                  |         |            | IIJA Division F          | Q | Broadband (47 U.S.C. Sec. 1701 et seq.)                                                |   |  |
|                       | 2021-12-ST00074                                                              | 2021 December Winter Storms    |         |            | IIJA Division G Title IX |   | Build America, Buy America Act (41 U.S.C. Sec. 8301 et seq.)                           |   |  |
|                       | 2023-02-ST00090                                                              | 2023 Feb/Mar Winter Storms     | •       |            | Prop 1                   | Q | Water Quality, Supply, and Infrastructure Improvement Act of 2014                      | • |  |
|                       |                                                                              |                                |         |            |                          |   |                                                                                        |   |  |
|                       | and an arrest                                                                |                                |         |            |                          |   |                                                                                        |   |  |

**Step 5:** Enter your **Business Unit (BU)** number in the BU field manually or find and select it using the look up icon (magnifying glass).

|                          | Look Up Business Unit                      |  |  |  |  |
|--------------------------|--------------------------------------------|--|--|--|--|
| Form 810 Reports         | Search by: Business Unit  begins with 7760 |  |  |  |  |
|                          | Look Up Cancel Advanced Lookup             |  |  |  |  |
| Run Control ID OSDS_Test | View 100 Einst 12 and Last                 |  |  |  |  |
|                          | Business Unit Description                  |  |  |  |  |
|                          | 7760 Department of General Services        |  |  |  |  |
| Business Unit            | 77601 DGS - Statewide Procurement          |  |  |  |  |
|                          |                                            |  |  |  |  |

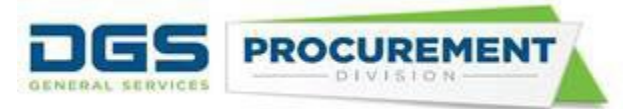

Step 6: Within the Reporting Period section select a CAR Fiscal Year.

| Reporting Period    |             |
|---------------------|-------------|
| *CAR Fiscal Year    | 2022-2023 🗸 |
| Fiscal Year to Date |             |

Note - If the CAR Fiscal Year field is left blank, the system will show a hard stop.

Step 7: Within the Reporting Period section, select Fiscal Year to Date or the Custom Date Range Option.

| Reporting Period              |                      |                |         |  |
|-------------------------------|----------------------|----------------|---------|--|
| *CAR Fiscal Year              | 2022-2023            | ~              |         |  |
| Fiscal Year to Date           |                      |                |         |  |
| ○ Custom Date Range           | From Date            |                | To Date |  |
| (Choose From and To Date with | nin the selected CAF | R Fiscal Year) |         |  |

Note- If Custom Date Range is selected From Date and To Date will be required.

Step 8: Within the Type of Report section select Individual Business Unit.

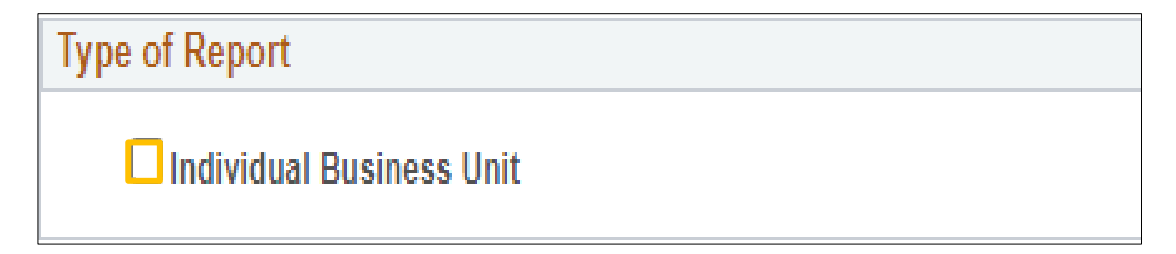

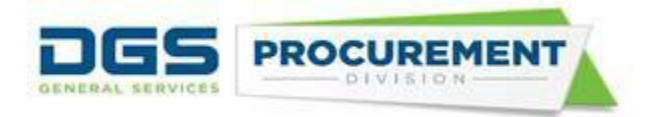

Step 9: After entering all the parameters click on the Save button.

| Form 8           | 310 Reports                                                                                |                                                                                                    |          |            |                                                                                                    |                                                                                                    |   |
|------------------|--------------------------------------------------------------------------------------------|----------------------------------------------------------------------------------------------------|----------|------------|----------------------------------------------------------------------------------------------------|----------------------------------------------------------------------------------------------------|---|
| Rur              | n Control ID osdstest                                                                      | Report Manager Process I                                                                                                    | 1onitor  | Run        |                                                                                                    |                                                                                                    |   |
| Busi<br>Reportin | iness Unit 7760 Q                                                                          | Department of General Services                                                                                                    |          |            |                                                                                                    |                                                                                                    |   |
| *CAR             | R Fiscal Year                                                                              | 2022-2023 🗸                                                                                                    |          |            |                                                                                                    |                                                                                                    |   |
| ● Fi             | iscal Year to Date                                                                         |                                                                                                    |          |            |                                                                                                    |                                                                                                    |   |
| Oc               | Custom Date Range                                                                          | From Date To Date                                                                                                    |          |            |                                                                                                    |                                                                                                    |   |
| (0               | Choose From and To Date within t                                                           | ne selected CAR Fiscal Year)                                                                                                    |          |            |                                                                                                    |                                                                                                    |   |
| Type of F        | Report                                                                                     |                                                                                                    |          |            |                                                                                                    |                                                                                                    |   |
| 🗹 In             | ndividual Business Unit                                                                    |                                                                                                    |          |            |                                                                                                    |                                                                                                    |   |
| □ E)             | xclude Mission Tasks                                                                       |                                                                                                    |          |            |                                                                                                    |                                                                                                    |   |
| Select           | All De-SelectAll                                                                           |                                                                                                    |          | SelectAl   | I De-SelectAll                                                                                                    |                                                                                                    |   |
| Statewide        | Incidents                                                                                  | Find   🖓                                                                                                    |          | IBond/IIJA |                                                                                                    | Find   🖉   🗮                                                                                                    |   |
| Select           | Statewide Incident ID                                                                      | Statewide Incident Description                                                                                                    |          | Select     | IBond/IIJA                                                                                                    | IBond/IJA Description                                                                                                    |   |
|                  | 2017-10-WF00002                                                                            |                                                                                                    |          |            |                                                                                                    |                                                                                                    |   |
|                  |                                                                                            | 2017 Oct Statewide Fire DR4344                                                                                                    | <b>^</b> |            | IIJA Division A                                                                                                    | Surface Transportation Reauthorization Act of 2021 (23 U.S.C. Sec. 101 et seq.)                                                                                                    | - |
|                  | 2017-12-WF00003                                                                            | 2017 Oct Statewide Fire DR4344<br>2017December Wildfires DR4353                                                                                                    | -        |            | IIJA Division A Q                                                                                                    | Surface Transportation Reauthorization Act of 2021 (23 U.S.C. Sec. 101 et seq.)<br>Surface Transportation Investment Act of 2021 (49 U.S.C. Sec. 101 et seq.)                                                                                                    | - |
|                  | 2017-12-WF00003<br>2019-07-EQ00025                                                         | 2017 Oct Statewide Fire DR4344<br>2017December Wildfires DR4353<br>2019 Ridgecrest Earthquake                                                                                              |          |            | IIJA Division A Q<br>IIJA Division B Q<br>IIJA Division E Q                                                                                                    | Surface Transportation Reauthorization Act of 2021 (23 U.S.C. Sec. 101 et seq.)<br>Surface Transportation Investment Act of 2021 (49 U.S.C. Sec. 101 et seq.)<br>Drinking Water and Wastewater Infrastructure Act of 2021 (33 U.S.C. Sec. 1251 et seq.)                                                                                                    | * |
|                  | 2017-12-WF00003<br>2019-07-EQ00025<br>2020-03-ID0029                                       | 2017 Oct Statewide Fire DR4344         2017December Wildtires DR4353         2019 Ridgecrest Earthquake         2020 COVID-19                                                              |          |            | IIJA Division A Q<br>IIJA Division B Q<br>IIJA Division E Q<br>IIJA Division F Q                                                                                                    | Surface Transportation Reauthorization Act of 2021 (23 U.S.C. Sec. 101 et seq.) Surface Transportation Investment Act of 2021 (49 U.S.C. Sec. 101 et seq.) Drinking Water and Wastewater Infrastructure Act of 2021 (33 U.S.C. Sec. 1251 et seq.) Broadband (47 U.S.C. Sec. 1701 et seq.)                                                                                                    |   |
|                  | 2017-12-WF00003<br>2019-07-EQ00025<br>2020-03-ID0029<br>2021-12-ST00074                    | 2017 Oct Statewide Fire DR4344       2017December Wildfires DR4353       2019 Ridgecrest Earthquake       2020 COVID-19       2021 December Winter Storms                                  |          |            | IIJA Division A Q<br>IIJA Division B Q<br>IIJA Division E Q<br>IIJA Division F Q<br>IIJA Division G Title IX Q                                                                                                    | Surface Transportation Reauthorization Act of 2021 (23 U.S.C. Sec. 101 et seq.)         Surface Transportation Investment Act of 2021 (49 U.S.C. Sec. 101 et seq.)         Drinking Water and Wastewater Infrastructure Act of 2021 (33 U.S.C. Sec. 1251 et seq.)         Broadband (47 U.S.C. Sec. 1701 et seq.)         Build America, Buy America Act (41 U.S.C. Sec. 8301 et seq.)                                                 |   |
|                  | 2017-12-WF00003<br>2019-07-EQ00025<br>2020-03-ID0029<br>2021-12-ST00074<br>2023-02-ST00090 | 2017 Oct Statewide Fire DR4344       2017December Wildfires DR4353       2019 Ridgecrest Earthquake       2020 COVID-19       2021 December Winter Storms       2023 Feb/Mar Winter Storms |          |            | IIIJA Division A         Q.           IIIJA Division B         Q.           IIIJA Division E         Q.           IIIJA Division F         Q.           IIIJA Division G Title IX         Q.           Prop 1         Q. | Surface Transportation Reauthorization Act of 2021 (23 U.S.C. Sec. 101 et seq.) Surface Transportation Investment Act of 2021 (49 U.S.C. Sec. 101 et seq.) Dinking Water and Wastewater Infrastructure Act of 2021 (33 U.S.C. Sec. 1251 et seq.) Broadband (47 U.S.C. Sec. 1701 et seq.) Build America, Buy America Act (41 U.S.C. Sec. 8301 et seq.) Water Quality, Supply, and Infrastructure Improvement Act of 2014                |   |
|                  | 2017-12-WF00003<br>2019-07-EQ00025<br>2020-03-ID0029<br>2021-12-ST00074<br>2023-02-ST00090 | 2017 Oct Statewide Fire DR4344       2017December Wildfires DR4353       2019 Ridgecrest Earthquake       2020 COVID-19       2021 December Winter Storms       2023 Feb/Mar Winter Storms |          |            | IIIJA Division A     Q       IIIJA Division B     Q       IIIJA Division E     Q       IIIJA Division F     Q       IIIJA Division G Title IX     Q       Prop 1     Q                                                   | Surface Transportation Reauthorization Act of 2021 (23 U.S.C. Sec. 101 et seq.)<br>Surface Transportation Investment Act of 2021 (49 U.S.C. Sec. 101 et seq.)<br>Dinking Water and Wastewater Infrastructure Act of 2021 (33 U.S.C. Sec. 1251 et seq.)<br>Broadband (47 U.S.C. Sec. 1701 et seq.)<br>Build America, Buy America Act (41 U.S.C. Sec. 8301 et seq.)<br>Water Quality, Supply, and Infrastructure Improvement Act of 2014 |   |

Step 10: Click on the Run button on the Form 810 Reports page.

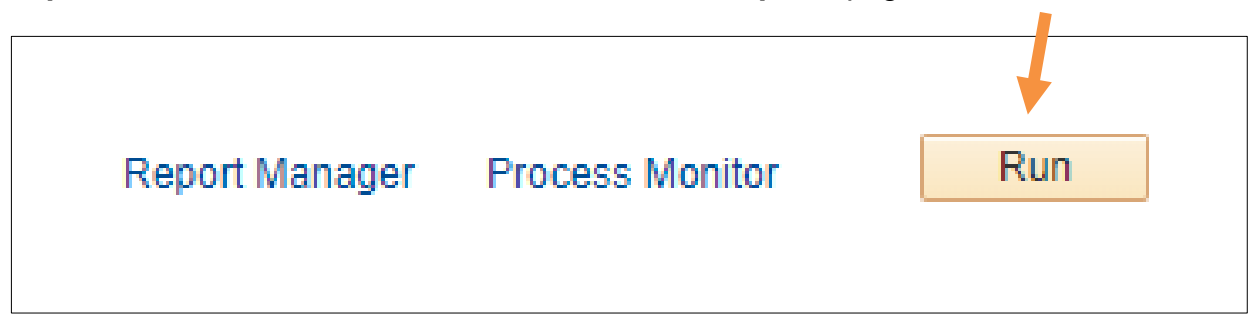

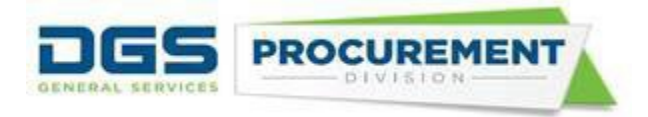

**Step 11:** After clicking on the **Run** button, a **Process Scheduler Request** page opens. Select the report and the format (XLS or PDF) you want to run and click on the **OK** button.

| Process Scheduler Request                          |               |                    |              |      |                 |       |                            |         |   |              |
|----------------------------------------------------|---------------|--------------------|--------------|------|-----------------|-------|----------------------------|---------|---|--------------|
|                                                    |               |                    |              |      |                 |       |                            |         |   |              |
| User ID Z_DEPT_PO_REPORTER Run Control ID osdstest |               |                    |              |      |                 |       |                            |         |   |              |
|                                                    | Server Name   |                    | ~            | Run  | Date 06/26/2023 | 31    |                            |         |   |              |
|                                                    | Recurrence    |                    | ~            | Run  | Time 1:23:09PM  |       | Reset to Current Date/Time |         |   |              |
|                                                    | Time Zone     | Q                  |              |      |                 |       |                            |         |   |              |
| Proce                                              | ess List      |                    |              |      |                 |       |                            |         |   |              |
| Select                                             | Description   |                    | Process Na   | me   | Process Type    | *Type |                            | *Format |   | Distribution |
|                                                    | Form 810 Con  | tracting Activity  | ZZ_PO_81     | 0CAR | BI Publisher    | Web   | ~                          | PDF     | ~ | Distribution |
|                                                    | Form 810C Co  | nsulting Services  | ZZ_PO_81     | 0CON | BI Publisher    | Web   | ~                          | PDF     | ~ | Distribution |
|                                                    | Form 810E ER  | GSO Report         | ZZ_PO_81     | 0ERG | BI Publisher    | Web   | ~                          | PDF     | ~ | Distribution |
|                                                    | Form 810A IBo | ond/IIJA Activity  | ZZ_PO_810IBN |      | BI Publisher    | Web   | ~                          | PDF     | ~ | Distribution |
|                                                    | Form 810SSB/  | DVBE Option Report | ZZ_PO_81     | 0SBD | BI Publisher    | Web   | ~                          | PDF     | ~ | Distribution |
| OK                                                 | Cance         | el l               |              |      |                 |       |                            |         |   | <b>.</b>     |
|                                                    |               |                    |              |      |                 |       |                            |         |   |              |
|                                                    |               |                    |              |      |                 |       |                            |         |   |              |
|                                                    |               |                    |              |      |                 |       |                            |         |   |              |

**Step 12:** After clicking on the **OK** button, the system will return to the Form 810 Reports page. Click on the **Process Monitor** link to view the success of generating the report.

| Report Manager | Process Monitor       | Run  |
|----------------|-----------------------|------|
|                | Process Instance:2267 | 5913 |

**Step 13:** View the progress of the report in the **Run Status** column and Distribution **Status** column. Continue to click on the **Refresh** button until the Run and Distribution status changes to Success and Posted.

| 61     |                                    |                   | PROCU                                 | REMEN        |                                                                                                    |                              |            |              |         |
|--------|------------------------------------|-------------------|---------------------------------------|--------------|----------------------------------------------------------------------------------------------------|------------------------------|------------|--------------|---------|
| Proc   | ess List                           | <u>S</u> erver L  | ist                                   |              |                                                                                                    |                              |            |              |         |
| View   | Process                            | Request           | t For                                 |              |                                                                                                    |                              |            |              |         |
| R      | Iser ID Z_D<br>Server<br>In Status | DEPT_PC           | R  Type    V  Name    V  Distribution | ition Status | Last  Instance From  Sate of the second second | Instance To<br>ve On Refresh | s 🗸        | Report Man   | ager    |
| Select | Instance                           | Seq.              | Process Type                          | Process Name | User                                                                                                    | Run Date/Time                | Run Status | Distribution | Details |
|        | 22675913                           |                   | BI Publisher                          | ZZ_PO_810CAR | Z_DEPT_PO_REPORTER                                                                                                    | 06/26/2023 1:23:09PM<br>PDT  | Success    | Posted       | Details |
| Go ba  | ck to OSDS<br>ave                  | Form 81<br>Notify | 0 Report                              |              | ·                                                                                                    |                              |            |              |         |

**Step 14:** After the report has successfully posted click on the **Go back to OSDS Form 810 Report** link to go back to the Form 810 Reports page.

| Go back to ( | OSDS Form 810 Report | ] |
|--------------|----------------------|---|
| 🖪 Save       | 🖹 Notify             |   |

Step 15: To access the report, click on the **Report Manager** link.

| Report Manager | Process Monitor          | Run |
|----------------|--------------------------|-----|
| 1              | Process Instance:2267591 | 13  |

**Step 16:** After clicking the **Report Manager** link, a new page will open with multiple tabs. The report can be accessed by the **List** or the **Administration** tab. The default tab is the List tab. In the List tab under the report column, click on the report link.

| GEN  |                                     |                                     |                             |                         |           |                     |
|------|-------------------------------------|-------------------------------------|-----------------------------|-------------------------|-----------|---------------------|
| List | Explorer Admir                      | istration Archives                  |                             |                         |           |                     |
| Vie  | ew Reports For                      |                                     |                             |                         |           |                     |
| Fol  | der                                 | ✓ Instance                          | to                          |                         | Refresh   |                     |
| Na   | me                                  | Created On                          | 31                          | Last                    | ~         | 1 Days 🗸            |
| R    | eports                              |                                     | Personalize   Find   View A | @  🌉                    | First 🕚 1 | of 1 🕟 Last         |
|      | Report                              | Report Description                  | Folder Name                 | Completion<br>Date/Time | Report ID | Process<br>Instance |
| 1    | ZZ_PO_810CAR -<br>ZZ_PO_810CAR.xlsx | ZZ_PO_810CAR -<br>ZZ_PO_810CAR.XLSX | General                     | 06/26/23<br>1:26PM      | 23261996  | 22675913            |

Step 17: After clicking on the report link a new page named Report will open.

| Report              |                |                  |                  |      |              |                  |      |
|---------------------|----------------|------------------|------------------|------|--------------|------------------|------|
| Report ID           | 23261996       | Proc             | ess Instance     | 2267 | 5913         | Message Log      |      |
| Name 2              | XMLP           | F                | Process Type     | XML  | Publisher    |                  |      |
| Run Status          | Success        |                  |                  |      |              |                  |      |
| ZZ_PO_810CAF        | R - ZZ_PO_8100 | AR.xlsx          |                  |      |              |                  |      |
| <b>Distribution</b> | Details        |                  |                  |      |              |                  |      |
| Distribution        | Node SFTP      |                  | Expiration       | Date | 06/25/2024   |                  |      |
| File List           |                |                  |                  |      |              |                  |      |
| Name                |                |                  | File Size (bytes | 3)   | Datetime Cre | ated             |      |
| ZZ 810 INDV2        | 2675913.xml    |                  | 5,203            |      | 06/26/2023   | 1:26:28.792656PM | PD   |
| ZZ_PO_810CA         | R.xlsx         |                  | 18,847           |      | 06/26/2023   | 1:26:28.792656PM | I PD |
| Distribute To       |                |                  |                  |      |              |                  |      |
| Distribution ID Ty  | уре            | *Distribution ID |                  |      |              |                  |      |
| User                |                | Z_DEPT_PO_I      | REPORTER         |      |              |                  |      |
| Return              | ]              |                  |                  |      |              |                  |      |

**Step 18:** Under the **File list** column click on the report link to download the report from the system.

| File List               |  |
|-------------------------|--|
| Name                    |  |
| ZZ 810 INDV22675913.xml |  |
| ZZ_PO_810CAR.xlsx       |  |

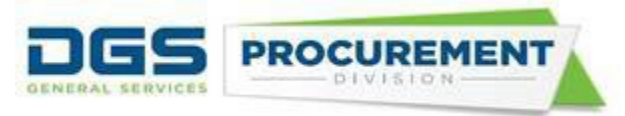

✤ A query in the system for data validation has been created. Here are the steps to access the Data Validation Query:

**Step 1:** To Access the data validation report, click on the **Process Monitor** link. In the Process Monitor page, under the Details column click the Details link after the Run Status shows Success.

| Run Status | Distribution<br>Status | <u>Details</u> |
|------------|------------------------|----------------|
| Success    | Posted                 | Details        |

**Step 2:** In the Process Detail page click the View Log/Trace link.

| Process Detail                                                                                                    |                                                                                                    |
|----------------------------------------------------------------------------------------------------|----------------------------------------------------------------------------------------------------|
|                                                                                                    |                                                                                                    |
| Process                                                                                                    |                                                                                                    |
| Instance 22675913                                                                                                    | Type BI Publisher                                                                                                    |
| Name ZZ_PO_810CAR                                                                                                    | Description Form 810 Contracting Activity                                                                                                    |
| Run Status Success Distrib                                                                                                    | bution Status Posted                                                                                                    |
| Run                                                                                                    | Update Process                                                                                                    |
| Run Control ID osdstest<br>Location Server<br>Server PSUNX<br>Recurrence                                                                                                    | <ul> <li>Hold Request</li> <li>Queue Request</li> <li>Cancel Request</li> <li>Delete Request</li> <li>Re-send Content</li> <li>Restart Request</li> </ul> |
| Date/Time                                                                                                    | Actions                                                                                                    |
| Request Created On         06/26/2023         1:25:31PM PDT           Run Anytime After         06/26/2023         1:23:09PM PDT           Began Process At         06/26/2023         1:25:44PM PDT           Ended Process At         06/26/2023         1:26:43PM PDT | ParametersTransferMessage LogView LocksBatch TimingsView Log/Trace                                                                                        |
| OK Cancel                                                                                                    |                                                                                                    |

Step 3: From the View Log/Trace page click on the Data Validation Query link.

| View Log/Trace                                                                         |                      |                   |                  |                  |
|----------------------------------------------------------------------------------------|----------------------|-------------------|------------------|------------------|
| Report                                                                                 |                      |                   |                  |                  |
| Report ID 2326199                                                                      | 5 Pro                | cess Instance 226 | 75913 Me         | essage Log       |
| Name ZZ_PO_8                                                                           | 810CAR               | Process Type XMI  | _ Publisher      |                  |
| Run Status Success                                                                     |                      |                   |                  |                  |
| Form 810 Contracting Ac                                                                | tivity               |                   |                  |                  |
| Distribution Details                                                                   |                      |                   |                  |                  |
| Distribution Node                                                                      | SETP                 | Expiration Date   | 06/25/2024       |                  |
|                                                                                        |                      |                   |                  |                  |
| File List                                                                              |                      |                   |                  |                  |
| Name                                                                                   |                      | File Size (bytes) | Datetime Created |                  |
| AE_ZZ_PO_810CAR_22                                                                     | 2675913.log          | 488               | 06/26/2023 1:26  | :43.588266PM PDT |
| ALL THE DOLLARD AND AN                                                                 | 2675913.trc          | 4,024             | 06/26/2023 1:26  | :43.588266PM PDT |
| AE_ZZ_PO_810CAR_22                                                                     | lidation Depart CSV  | 3 732 300         | 06/26/2023 1:26  | :43.588266PM PDT |
| AE 22 PO 810CAR 22<br>Form 810 CAR - Data Va                                           | alluation Report.03V | 0,102,000         |                  |                  |
| AE 22 PO 810CAR 22<br>Form 810 CAR - Data Va<br>ZZ_810_INDV22675913                    | .xml                 | 5,203             | 06/26/2023 1:26  | :43.588266PM PD1 |
| AE 22 PO 810CAR 2.<br>Form 810 CAR - Data Va<br>ZZ_810_INDV22675913<br>Distribute To   | .xml                 | 5,203             | 06/26/2023 1:26  | :43.588266PM PDT |
| Form 810 CAR - Data Va<br>ZZ_810_INDV22675913<br>Distribute To<br>Distribution ID Type | *Distribution IE     | 5,203             | 06/26/2023 1:26  | :43.588266PM PDT |

Step 4: Download the Data Validation Query.

| File List                                 |
|-------------------------------------------|
| Name                                      |
| AE_ZZ_PO_810CAR_22675913.log              |
| AE_ZZ_PO_810CAR_22675913.trc              |
| Form 810 CAR - Data Validation Report.CSV |
| ZZ_810_INDV22675913.xml                   |

Note: The Data Validation Query is provided in the .csv format by the system, that can be saved in .xlsx format.

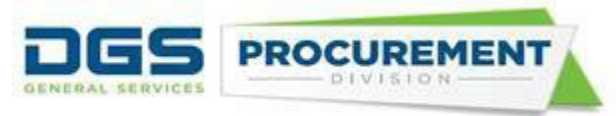

### Here is the layout of the standard Contracting Activity report:

### i) Left side of the report

| File Hom                                                                   | e Inset                                                      | Page L                  | ayout                                   | Form                                          | ules Date                               | Review                          | View                    | ACROBA                                                        | T P                                                         | ower Pivot                | . Tel men                                                                | allar you mant to                      | e des                    |                                                                       |                      |                            |                                         |                 |                    |              |               |                |                                    | s                              | rivastava, I                                        | Mamta@DGS        |
|----------------------------------------------------------------------------|--------------------------------------------------------------|-------------------------|-----------------------------------------|-----------------------------------------------|-----------------------------------------|---------------------------------|-------------------------|---------------------------------------------------------------|-------------------------------------------------------------|---------------------------|--------------------------------------------------------------------------|----------------------------------------|--------------------------|-----------------------------------------------------------------------|----------------------|----------------------------|-----------------------------------------|-----------------|--------------------|--------------|---------------|----------------|------------------------------------|--------------------------------|-----------------------------------------------------|------------------|
| Pate Story<br>Copy Copy<br>Coptoard                                        | Painter 5                                                    | bri<br>I¥               | - i III<br>Faint                        | 11 ·                                          | A' A' ================================= |                                 | Wita<br>Wita<br>Quintet | p Text<br>ge & Cer                                            | en +<br>G                                                   | General<br>\$ - %<br>Numb | • 54 23                                                                  | Conditional For<br>formatting * 7      | wat as able -            | ज्ञा<br>२.८२४ त.                                                      | Explanato            | Good<br>ry Input<br>Styles | Neut<br>Looke                           | rat Cell        | alculation<br>lote |              | inset i       | lette Format   | ∑ AutoSu                           | m * An<br>Z<br>Sort<br>Fibr    | & Field<br>a Field                                  | a -              |
| H                                                                          | C*                                                           |                         |                                         |                                               |                                         |                                 |                         |                                                               |                                                             |                           |                                                                          |                                        |                          |                                                                       |                      |                            |                                         |                 |                    |              |               |                |                                    |                                |                                                     |                  |
| A3 *                                                                       | 1.0                                                          | 1 1                     |                                         |                                               |                                         |                                 |                         |                                                               |                                                             |                           |                                                                          |                                        | 14 0.81                  |                                                                       |                      |                            |                                         |                 |                    |              |               |                |                                    |                                |                                                     |                  |
| Form B10 Core                                                              | anothing Antivity                                            | Report                  | 1.1                                     | 9                                             |                                         | - K                             | -                       | M                                                             | N                                                           | .9                        | P Q                                                                      | R 5                                    | τ υ                      | v                                                                     | Y X                  | Y 2                        | 44                                      | 40              | AC AD              | AL M         | AG AN         | AI AJ          | AK AL A                            | A AN AO                        | AP AQ                                               | AR AS            |
| A Report ID 1991                                                           | POISE                                                        |                         |                                         |                                               |                                         |                                 |                         |                                                               |                                                             |                           |                                                                          |                                        |                          |                                                                       |                      | FORM BID Co                | ntracting Activity                      | Report          |                    |              |               |                |                                    |                                |                                                     |                  |
| 6<br>7<br>8                                                                | P                                                            |                         |                                         |                                               |                                         |                                 |                         |                                                               |                                                             |                           |                                                                          |                                        |                          |                                                                       |                      |                            |                                         | Year            | ol Report          | 2010-2013    | 10            |                |                                    |                                |                                                     |                  |
| 0 Algenicy                                                                 | Occerment Op                                                 | Part 0                  | 1                                       |                                               | <u> </u>                                |                                 | 100                     |                                                               |                                                             |                           | Part 1                                                                   |                                        |                          |                                                                       |                      |                            |                                         |                 | рапичні.           | 1100-100     |               | Carla Dervices |                                    | 24                             |                                                     |                  |
| 2 Activity                                                                 | Total Sta<br>Total Cont                                      | act".                   | Share                                   | of Total                                      | Total to DVBE Pr                        | me Contractors                  | Total to DVB            | E Sub Cor                                                     | Kalectors                                                   | Total to D                | VBE Prime and St                                                         | Participation in Ska<br>ab Contractors | Parcentage of T          | oral DVEE                                                             | Share of DVBE Co     | initiacits by Activity     | Total                                   | o SBMB Prime Co | mit actions        |              | in the second | Total to 58    | MB 5ub Conits                      | chois                          | ethed Small                                         | Duament (309/1km |
| Category                                                                   | Av arded Antors<br>B                                         | Correct u               | Share<br>of<br>Dollars<br>Avaide<br>d % | Share<br>of<br>Number<br>of<br>Connac<br>1975 | for a ded Amours<br>E                   | Contracts®                      | Av sided<br>Amount 8    | Number<br>of Sub<br>Contrac<br>to<br>avande<br>dito<br>OVEZ • | Number<br>of<br>Coreac<br>tawith<br>DVEE<br>Sub-<br>corinac | Araded<br>Anouri I        | Number of<br>Contracts with<br>DVBE<br>participation<br>(Press or 5x6) # | Total Bunder of<br>DVSE Contracts      | DVBE<br>Participation 7. | Contract<br>Is with<br>DVSE<br>Particip<br>ation in<br>A8<br>Contract | Dollars Availed<br>% | Number of<br>Contracts %   | Av ar ded                               | Amours 8        | Number of          | Cornality    | Av ar te      | d Amount I     | Number of<br>Connects as<br>to 58M | Sub N<br>arded Cor<br>SE<br>co | unber of<br>Intacts with<br>IMB Sub-<br>relactors # | Are an Sa        |
| 1                                                                          | A                                                            | .8                      | Ali                                     | BN                                            | c                                       | 0                               | E                       | FM                                                            | tarz *                                                      | 6                         | HPA                                                                      | H                                      | at an a                  | 41%                                                                   | 6N                   | HN .                       | , i i i i i i i i i i i i i i i i i i i |                 | 1                  | -            | -             | 0              | JM.                                | -                              | p                                                   |                  |
| 6                                                                          |                                                              | -                       | -                                       | -                                             | -                                       |                                 | -                       |                                                               |                                                             | 1.41                      | Dept                                                                     | (Det )                                 | ILSORT.                  | 0 sec                                                                 |                      |                            | 50                                      | H0              | - 30               | 90           | 58            | HB             | - 56                               | M0 36                          | MB                                                  | 50               |
| 1 Goods (Nor                                                               | 19 TH 055 4                                                  | 1,27                    | 11020                                   | 6110                                          | 30005875                                | 3                               | 36 725.90               | - 26                                                          | 32                                                          | 3.577.313.52              | 38                                                                       | 317                                    | 9.6T                     | 29.885                                                                | 18 322<br>51 FG      | 75.50                      | 5.843 494.88                            | 4 103 377 4     | < 540              | 405          | 3.663.3       | 201.095.1      | 5                                  | 1 1 1                          |                                                     | 5.653 \$3.0      |
| 0 3.                                                                       | 25.292.95.5                                                  | 8                       | NSC                                     | 4.281                                         | 2,350,481.0                             |                                 | 945 527 52              | *                                                             | 33                                                          |                           | 4                                                                        | X                                      | 13.03                    | 42.70%                                                                | 37.68%               | 7.517                      | 9,315.029.25                            | 3.324.948.6     | 8 21               | 12           | 15.948 1      | 194,705.6      | 5                                  | 8 25 1                         | 10                                                  | 3.430,577        |
| 2 S. Cal Card                                                              | 5.960.9                                                      | 100                     | 0.000                                   | 0.00%                                         | 1308.4                                  | -                               | 27.001.27               | 1000                                                          | 14                                                          | 1,500,46                  | 44                                                                       |                                        | 32.07                    | N BAD                                                                 | 3.2%C                | 0.00                       | 653.25                                  | 137,378,3       | 0 65               | 67           | 211.112.6     | 1,113.5        |                                    |                                | -                                                   | 7518/8           |
| 3 TOTALS                                                                   |                                                              | Z.090                   |                                         |                                               | 6,052,150.70                            | 39                              |                         | 125                                                           | 112                                                         |                           | 515                                                                      | 502                                    | 5.040                    | <                                                                     |                      |                            | 39,894,882.95                           | 30,641,775.2    | 6 716              | 645<br>1,361 | 911,992.3     | 733,637.1      | 1 5                                | 2 57 44<br>109                 | 44                                                  | 40,606,875.2     |
| 8                                                                          |                                                              |                         |                                         |                                               | •Dutit Firms Av                         | varded - Prime                  | + DVBE Fire             | na Aviarde                                                    | d+54b                                                       | * Au                      | and a by DVBE Carr                                                       | D Prine                                | • Av ards by DVB         | 2 CertD-                                                              | pi -                 |                            | #SBFame Av                              | arded - Prime   | +SBFana            | Avaided      | Av arde by    | SCer D - Pan   | • • Av ards                        | by 58 Cen B                    | 0-5.b                                               | 1                |
|                                                                            |                                                              |                         |                                         | _                                             |                                         | 0                               | 1                       | 54                                                            |                                                             | 2                         | 392                                                                      |                                        | 1 13                     |                                                                       | 15<br>(1)            |                            |                                         | 0               |                    | 8            | 1             | 385            |                                    | 100                            |                                                     |                  |
| 9 Conments<br>0                                                            | -                                                            |                         |                                         |                                               |                                         |                                 |                         |                                                               |                                                             |                           |                                                                          |                                        |                          |                                                                       |                      |                            | Approver's Infor                        | sation .        |                    |              |               |                |                                    |                                |                                                     |                  |
| 11 Nana<br>52 Title                                                        |                                                              |                         |                                         |                                               |                                         |                                 |                         |                                                               |                                                             |                           |                                                                          |                                        |                          |                                                                       |                      |                            |                                         |                 |                    |              |               |                |                                    |                                | 0-355                                               |                  |
| 33 Signature<br>34 Telephone                                               | 1                                                            |                         |                                         |                                               |                                         |                                 |                         | -                                                             | Far                                                         | Date                      |                                                                          |                                        |                          |                                                                       |                      |                            | -                                       |                 |                    |              | <i>a</i>      |                |                                    | (Far                           | Date                                                |                  |
| 15<br>36 "Includes Arche<br>37<br>38 DVBE-Durabled<br>39<br>40 NCUCC Frank | ict and Engineerin<br>/eneran Dustrieus I<br>0.5upplemerza R | g senaces<br>Enverprise | IA and E<br>S                           | )<br>Br Small                                 | Sumers MD+ Mc                           | orobusiness<br>et, Consulting S | ervol est Requist       | andOtra                                                       | ey Rate                                                     | and Gender R              | eports with submo                                                        | union of the annual                    | report .                 |                                                                       |                      |                            |                                         |                 |                    |              |               |                |                                    |                                |                                                     |                  |

#### ii) Right side of the report.

STATE OF CALIFORNIA - DEPARTMENT OF GENERAL SERVICES PROCUREMENT DIVISION

FORM 810 Contracting Activity Report

Run 7/22/2021 15:59:20 PM Date/Time:

Run By User: Department PO Reporter

Report Type: Individual

Mission Tasks: Excluded

|        |                   | 0000 0001        |              |             |          |                  |        |                    |         |           |                        |                 |       |            |                |           |            |                    |                   |              |         |                 |          |                    |  |
|--------|-------------------|------------------|--------------|-------------|----------|------------------|--------|--------------------|---------|-----------|------------------------|-----------------|-------|------------|----------------|-----------|------------|--------------------|-------------------|--------------|---------|-----------------|----------|--------------------|--|
|        | Fiscal Year:      | 2020-2021        |              |             |          |                  |        |                    |         |           |                        |                 |       |            |                |           |            |                    |                   |              |         |                 |          |                    |  |
|        | Department:       | 8880 - Financial | Infor        | matic       | on Syste | m                |        |                    |         |           |                        |                 |       |            |                |           |            |                    |                   |              |         |                 |          |                    |  |
|        | -                 |                  |              |             |          |                  |        |                    |         |           |                        |                 |       |            |                |           |            |                    |                   |              |         |                 |          |                    |  |
|        |                   |                  |              |             |          |                  |        |                    |         |           |                        | Р               | art 2 | 2          |                |           |            |                    |                   |              |         |                 |          |                    |  |
| 0.5    | T-t-Lt- CD /      | ID Drive Comban  |              |             |          | T-I-LI- CD AVD ( | Cultur | Carata             | Ue      | rtified : | 5 mail Business (St    | J/Micro Busines | s (MB | [] Parl    | ticipatio      | on in Sta | ate Contra | cting Activ        | nty<br>Lonviero d | Secolar etc. |         | Ch              | CD AVD C | - to have the deal |  |
| 'BE    | 1 otal to 567     | MB Frime Contrac | COTS<br>N.L. | mbar        | Aue      | rded Amount \$   | INU    | Lontr<br>mbor      | actors  | por of    | I otal to 5<br>Awarded | B/MB Frime and  | Nur   | ubor       | Actors<br>Numi | bor of    | Percenta   | ige of Tota<br>NAD | I SB/MB (         | -ontracts    | Dollaro | 5nar<br>Awardod | Number   | of Contracts %     |  |
| of     | Awardeda          | Amounic ș        | n au         | of          | Awe      | ilded Amount \$  | lof    | Sub                | Cont    | racts     | Awarded.               | Hinouni ş       | - Nun | nbei<br>ví | SB             | /MB       | Particin   | ation %            | SBZ               | MB           | Dollars | %<br>%          | Number   | or contracts %     |  |
| ntract |                   |                  | Cor          | o.<br>htrac |          |                  | Co     | ntrac              | W       | ith       |                        |                 | Con   | trac       | Contra         | acts #    | 1 articip  | dionio             | Participa         | tion in All  |         | •               |          |                    |  |
| %      |                   |                  | t            | s #         |          |                  |        | ts                 | SB,     | 'MB       |                        |                 | ts v  | with       |                |           |            |                    | Contra            | acts %       |         |                 |          |                    |  |
|        |                   |                  |              |             |          |                  | aw     | arde               | Su      | ıb-       |                        |                 | SB/   | /MB        |                |           |            |                    |                   |              |         |                 |          |                    |  |
|        |                   |                  |              |             |          |                  | 0      | i to               | contr   | actors    |                        |                 | par   | ticip      |                |           |            |                    |                   |              |         |                 |          |                    |  |
|        |                   |                  |              |             |          |                  | SB     | ИМВ .              | 1       | ‡         |                        |                 | ati   | ion        |                |           |            |                    |                   |              |         |                 |          |                    |  |
| IN     | h                 | 1                |              | N           |          | 0                | F      | <del>н</del><br>РМ | F       | -         | M D                    | 1+01            | B     | me  <br>M  | BIN            | I+P)      | S (C       | 1/A1               | TIF               | I/B1         | 0       | N               |          | BN                 |  |
|        |                   | -                |              |             |          | -                |        |                    |         |           |                        |                 | (N+   | PM)        |                |           |            |                    |                   |              |         |                 |          |                    |  |
|        | SB                | MB               | SB           | МВ          | SB       | MB               | SB     | MB                 | SB      | MB        | SB                     | MB              | SB    | ΜВ         | SB             | MB        | SB         | MB                 | SB                | MB           | SB      | MB              | SB       | MB                 |  |
| 11%    | 8,116.41          | 88,417.75        | 4            | 16          | 0.00     | 0.00             | 0 0    | 0                  | 0       | 0         | 8,116.41               | 88,417.75       | 4     | 16         | 4              | 16        | 4.05%      | 44.17%             | 10.81%            | 43.24%       | 0.15%   | 1.08%           | 22.22%   | 24.24%             |  |
| .70%   | 0.00              | 26,694.00        | 0            | 2           | 0.00     | 0.00             |        | 0                  | 0       | 0         | 0.00                   | 26,694.00       | 0     | 2          | 0              | 2         | 0.00%      | 49.35%             | 0.00%             | 50.00%       | 0.00%   | 0.32%           | 0.00%    | 3.03%              |  |
| .00%   | 0.00              | 0.00             | 0            | 0           | 0.00     | 0.00             |        | 0                  | 0       | 0         | 0.00                   | 0.00            | 0     | 0          | 0              | 0         | 0.00%      | 0.00%              | 0.00%             | 0.00%        | 0.00%   | 0.00%           | 0.00%    | 0.00%              |  |
| 19%    | 5 328 612 10      | 6 205 555 70     | 14           | 46          | 0.00     | 1 895 416 20     |        | 2                  | n       | 2         | 5 328 612 10           | 8 100 971 90    | 14    | 48         | 14             | 48        | 10 79%     | 16 40%             | 11.38%            | 39.02%       | 99.85%  | 98.60%          | 77 78%   | 72 73%             |  |
|        | 0,020,012.10      | 0,200,000,10     | 14           | 10          | 0.00     | .,               | 1      | 1 -                | Ŭ       |           | 0,020,012.10           | 0,100,011.00    | 1.4   | 10         | 14             | 40        | 10.10/0    |                    |                   | 00.0270      | 00.00/0 | 00.00/0         | 11.10%   | 12.10%             |  |
|        | 0.00              | 0.00             |              |             |          |                  |        |                    |         |           | 0.00                   | 0.00            |       |            |                |           | 0.00%      | 0.00%              |                   |              | 0.00%   | 0.00%           |          |                    |  |
|        | 5,336,728.51      | 6,320,667.45     | 18           | 64          | 0.00     | 1,895,416.20     | 0 0    | 2                  | 0       | 2         | 5,336,728.51           | 8,216,083.65    | 18    | 66         | 18             | 66        | 10.75%     | 16.55%             | 10.98%            | 40.24%       |         |                 |          |                    |  |
|        |                   | 1,657,395.96     |              | 82          |          | 1,895,416.20     |        | 2                  |         | 2         |                        | 13,552,812.16   |       | 84         |                | 84        |            | 27.30%             |                   | 51.22%       |         |                 |          |                    |  |
|        |                   |                  |              |             | 1.0. 2.1 | 1                | 1      |                    |         | 0.04      |                        |                 |       |            |                |           |            |                    |                   |              |         |                 |          |                    |  |
|        | # of Certified \$ | 6B's as Prime    | #            | to          | # of A   | wards to SB's as | : #c   | wA to              | ards to | SB's      |                        |                 |       |            |                |           |            |                    |                   |              |         |                 |          |                    |  |

Note: The Form 810 report displays a "Mission Tasks" parameter on the top right section.

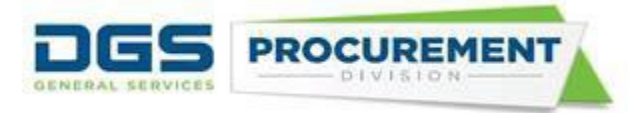

### How to run the Form 810 report capturing all transactions except the California Office of Emergency Services (CalOES) Mission Task ID and Statewide Incident IDs

Select the following parameters on the Run control page:

- I. Standard Form 810 report selections. (Business Unit, Reporting Period, Type of Report)
- II. SKIP (do not select) any statewide Incident IDs and
- III. CHECK the Exclude Mission Tasks Check Box

After selecting the above parameters, follow the same steps used in running and accessing the standard Form 810. (Refer Pages 7-10)

#### Screenshot of the Form 810 Reports run control page:

| Form 8          | 810 Reports                                           |                                                                                                    |      |            |                 |                                                                                                    |    |
|-----------------|-------------------------------------------------------|----------------------------------------------------------------------------------------------------|------|------------|-----------------|----------------------------------------------------------------------------------------------------|----|
| Ru              | un Control ID osdstest                                | Report Manager Process Mor                                                                            | itor | Run        | ]               |                                                                                                    |    |
| Bus<br>Reportir | ng Period                                             | Department of General Services                                                                        |      |            |                 |                                                                                                    |    |
| *CAF            | R Fiscal Year                                         | 2022-2023                                                                                             |      |            |                 |                                                                                                    |    |
| <b>•</b> F      | Fiscal Year to Date                                   |                                                                                                    |      |            |                 |                                                                                                    |    |
| 00              | Custom Date Range                                     | From Date To Date                                                                                     |      |            |                 |                                                                                                    |    |
| 0               | Choose From and To Date within                        | he selected CAR Fiscal Year)                                                                          |      |            |                 |                                                                                                    |    |
| Type of         | Report                                                |                                                                                                    |      |            |                 |                                                                                                    |    |
| <b>2</b> II     | ndividual Business Unit                               |                                                                                                    |      |            |                 |                                                                                                    |    |
|                 | voludo Mission Taska                                  |                                                                                                    |      |            |                 |                                                                                                    |    |
|                 | Actuate mission rasks                                 |                                                                                                    |      |            |                 |                                                                                                    |    |
| Select          | tAll De-SelectAll                                     |                                                                                                    |      | SelectA    | I De-SelectAll  |                                                                                                    |    |
| Statewid        | e Incidents                                           | Find   🔁   🔢                                                                                          |      | IBond/IIJA | ۱               | Find   🔊   🔡                                                                                                    |    |
| Select          | Statewide Incident ID                                 | Statewide Incident Description                                                                        |      | Select     | IBond/IIJA      | IBond/IIJA Description                                                                                                    |    |
|                 | 2017-07-WF00001                                       | Detwiler Fire FMAG5192                                                                                | -    |            | IIJA Division A | Surface Transportation Reauthorization Act of 2021 (23 U.S.C. Sec. 101 et seq.)                                                                                                    | ^  |
|                 | 2017-10-WF00002                                       | 2017 Oct Statewide Fire DR4344                                                                        |      |            | IIJA Division B | Surface Transportation Investment Act of 2021 (49 U.S.C. Sec. 101 et seq.)                                                                                                    |    |
|                 | 2017-12-WF00003                                       |                                                                                                    |      |            |                 |                                                                                                    | _  |
|                 |                                                       | 2017December Wildfires DR4353                                                                         |      |            | IIJA Division E | Drinking water and wastewater Infrastructure Act of 2021 (33 U.S.C. Sec. 1251 et seq.)                                                                                                    |    |
|                 | 2017-12-WF00008                                       | 2017December Wildfires DR4353<br>5224Thomas Fire FMAG5224                                             |      |            | IIJA Division E | Drinking water and wastewater initiastructure Act of 2021 (33 U.S.C. Sec. 1251 et seq.)<br>Broadband (47 U.S.C. Sec. 1701 et seq.)                                                                                                    | -1 |
|                 | 2017-12-WF00008<br>2017-12-WF00009                    | 2017December Wildfires DR4353<br>5224Thomas Fire FMAG5224<br>Creek Fire FMAG5225                      |      |            | IIJA Division E | Drinking water and wastewater filmastructure Act of 2021 (33.0.5.C. Sec. 1291 et seq.) Broadband (47 U.S.C. Sec. 1701 et seq.) Ruilid America. Buy America. Act (41 U.S.C. Sec. 8301 et sen.)                                                                            |    |
|                 | 2017-12-WF00008<br>2017-12-WF00009<br>2017-12-WF00010 | 2017December Wildfires DR4353<br>5224Thomas Fire FMAG5224<br>Creek Fire FMAG5225<br>Rye Fire FMAG5226 | -    |            | IIJA Division E | Drinking water and wastewater minastructure Act of 2021 (33.0.5.C. Sec. 1251 et seq.)<br>Broadband (47 U.S.C. Sec. 1701 et seq.)<br>Build America, Buy America Act (41 U.S.C. Sec. 8301 et seq.)<br>Water Quality, Supply, and Infractructure Improvement Act of 2014    |    |
|                 | 2017-12-WF00008<br>2017-12-WF00009<br>2017-12-WF00010 | 2017December Wildfires DR4353<br>5224Thomas Fire FMAG5224<br>Creek Fire FMAG5225<br>Rye Fire FMAG5226 | •    |            | IIJA Division E | Dirinking vvalet and vvasievater minastructure Act of 2021 (33.0.5.C. Sec. 1251 et seq.)<br>Broadband (47 U.S.C. Sec. 1701 et seq.)<br>Build America, Buy America Act (41 U.S.C. Sec. 8301 et seq.)<br>Water Quality, Supply, and Infrastructure Improvement Act of 2014 | •  |
|                 | 2017-12-WF00008<br>2017-12-WF00009<br>2017-12-WF00010 | 2017December Wildfires DR4353<br>5224Thomas Fire FMAG5224<br>Creek Fire FMAG5225<br>Rye Fire FMAG5226 | •    |            | IIJA Division E | Dirinking visuer and vissiewater minastructure Act of 2021 (33.0.5.C. Sec. 1251 et seq.)<br>Broadband (47 U.S.C. Sec. 1701 et seq.)<br>Build America, Buy America Act (41 U.S.C. Sec. 8301 et seq.)<br>Water Quality, Supply, and Infrastructure Improvement Act of 2014 |    |

<u>Note:</u> By selecting the above parameters, the Form 810 report could help departments and OSDS analyze and determine if the SB and/or DVBE participation goals would have been met if any of the OES mission-tasked and/or Statewide Incident-related transactions had not been included.

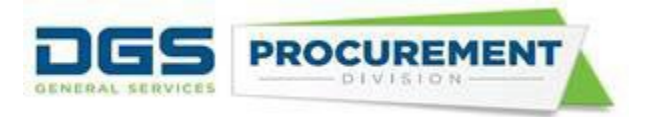

The system displays the below warning message when running the report. Click "**Ok**" to continue.

| Process Scheduler Request                        |                          |                     |                                                    | ×     |
|--------------------------------------------------|--------------------------|---------------------|----------------------------------------------------|-------|
|                                                  |                          |                     |                                                    | Help  |
| User ID Z_DEPT_PO_REPORT                         | ſER                      | Run Control II      | D test23                                           |       |
| Sorver Name                                      | Dur                      | Data 09/22/2024     | litter                                             |       |
| Message                                          |                          |                     |                                                    |       |
|                                                  |                          |                     |                                                    |       |
| F Warning: (25005,2389)                          |                          |                     |                                                    |       |
| S                                                |                          | 11. I 11 D          |                                                    |       |
| I his report is limited to only include transact | tions based on the State | wide incident Desci | nption(s) and Mission Task check box you have sele | cted. |
| ОК                                               |                          |                     |                                                    |       |
|                                                  |                          |                     |                                                    |       |
| Form 810A I-Bond Activity Rept                   | ZZ_PO_810IBN             | BI Publisher        | Web V PDF V Distribution                           |       |
| Form 810SSB/DVBE Option Report                   | ZZ_PO_810SBD             | BI Publisher        | Web V PDF V Distribution                           |       |
| OK Cancel                                        |                          |                     |                                                    |       |
|                                                  |                          |                     |                                                    |       |
|                                                  |                          |                     |                                                    | .:    |

Here is the layout of the Contracting Activity report without the Mission Task and Statewide Incidents transactions:

i) Left side of the report

| Agency:                       | General Govern | ment      |            |          |                   |          |                |           |            |                 |              |             |               |             |         |          |
|-------------------------------|----------------|-----------|------------|----------|-------------------|----------|----------------|-----------|------------|-----------------|--------------|-------------|---------------|-------------|---------|----------|
|                               |                | Part 0    |            |          |                   |          |                |           |            | Part 1          |              |             |               |             |         |          |
| Contracting Activity Category | Total Stat     | e Contrac | ting Activ | ity      |                   | Cert     | ified Disabled | d Veteran | Business E | Enterprise (DVB | E) Participa | tion in Sta | te Contractin | g Activity  |         |          |
|                               | Total Contr    | act*      | Share      | of Total | Total to DVB      | E Prime  | Total to DVE   | BE Sub Co | ontractors | Total to DVE    | BE Prime ar  | id Sub      | Percentag     | e of Total  | Share o | i DVBE   |
|                               | Awarded        | Number    | Share      | Share of | Awarded           | Number   | Awarded        | Number    | Number     | Awarded         | Number of    | Total       | DVBE          | Contracts   | Dollars | Number   |
|                               | Amount \$      | of        | of         | Number   | Amount \$         | of       | Amount \$      | of Sub    | of         | Amount \$       | Contracts    | Number      | Participatio  | with DVBE   | Awarde  | of       |
|                               |                | Contract  | Dollars    | of       |                   | Contract |                | Contract  | Contracts  |                 | with DVBE    | of DVBE     | n %           | Participati | d %     | Contract |
|                               |                | s#        | Awarde     | Contract |                   | s#       |                | s         | with       |                 | participati  | Contract    |               | on in All   |         | s %      |
|                               |                |           | d%         | s %      |                   |          |                | awarde    | DVBE       |                 | on (Prime    | s#          |               | Contracts   |         |          |
|                               |                |           |            |          |                   |          |                | d to      | Sub-       |                 | or Sub) #    |             |               | %           |         |          |
|                               |                |           |            |          |                   |          |                | DVBE #    | contracto  |                 |              |             |               |             |         |          |
|                               |                |           |            |          |                   |          |                |           | rs#        |                 |              |             |               |             |         |          |
|                               | A              | В         | AN         | BN       | С                 | D        | E              | FM        | F          | G (C+E)         | HM<br>(D+EM) | H (D+F)     | I (G/A)       | J (H/B)     | GN      | HN       |
|                               |                | C         |            |          |                   |          |                |           |            | 1 <i>C</i>      | (0+110)      |             |               |             |         |          |
|                               |                |           |            |          |                   |          |                |           |            |                 |              |             |               |             |         |          |
| 1. Goods (Non-IT)             | 200,193.99     | 37        | 0.40%      | 22.56%   | 3,605.40          | 3        | 0.00           | 0         | 0          | 3,605.40        | 3            | 3           | 1.80%         | 8.11%       | 0.10%   | 8.11%    |
| 2. Services (Non-IT)          | 54,094.00      | 4         | 0.11%      | 2.44%    | 1,694.00          | 1        | 0.00           | 0         | 0          | 1,694.00        | 1            | 1           | 3.13%         | 25.00%      | 0.05%   | 2.70%    |
| 3. Construction (Non-IT       | 0.00           | 0         | 0.00%      | 0.00%    | 0.00              | 0        | 0.00           | 0         | 0          | 0.00            | 0            | 0           | 0.00%         | 0.00%       | 0.00%   | 0.00%    |
| Services - Public Works)      |                |           |            |          |                   |          |                |           |            |                 |              |             |               |             |         |          |
| 4. IT (Goods and Services)    | 49,395,596.01  | 123       | 99.49%     | 75.00%   | 2,644,729.80      | 31       | 861,271.23     | 2         | 2          | 3,506,001.03    | 33           | 33          | 7.10%         | 26.83%      | 99.85%  | 89.19%   |
| 5. Cal Card Transactions      | 0.00           | 0         | 0.00%      | 0.00%    | 0.00              |          |                |           |            | 0.00            |              |             | 0.00%         |             | 0.00%   |          |
| TOTALS                        | 49.649.884.00  | 164       |            |          | 2.650.029.20      | 35       | 861.271.23     | 2         | 2          | 3.511.300.43    | 37           | 37          | 7.07%         | 22.56%      |         |          |
|                               |                |           |            |          |                   |          |                |           |            |                 |              |             |               |             |         |          |
|                               |                |           |            |          |                   |          |                |           |            |                 |              |             |               |             |         |          |
|                               |                |           |            |          | # of Certified D' | √BE′sas  | # of Certifie  | d DVBE's  | as Subs    | # of Awards to  | DVBE´sa      | s Prime     | # of Awards   | to DVBE's   |         |          |
|                               |                |           |            |          | 12                |          |                | 2         |            |                 | 35           |             | 2             |             |         |          |
|                               |                |           |            |          |                   |          |                |           |            |                 |              |             |               |             |         |          |
| Comments:                     |                |           |            |          |                   |          |                |           |            |                 |              |             |               |             |         |          |
|                               |                |           |            |          |                   |          |                |           |            |                 |              |             |               |             |         |          |

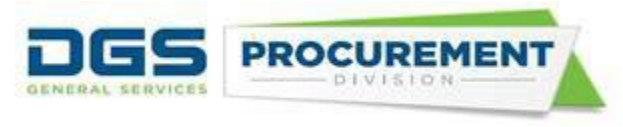

### ii)Right side of the report

STATE OF CALIFORNIA - DEPARTMENT OF GENERAL SERVICES PROCUREMENT DIVISION

FORM 810 Contracting Activity Report

|        |                |                  |      |           |          |                        |          |          |              |               |                    |                                      |              |           |                                                                                                    |          |                        |                           |                    |             |           |         | Run<br>Date/Time:  | 7/22/2021 15:59:20 PM  |
|--------|----------------|------------------|------|-----------|----------|------------------------|----------|----------|--------------|---------------|--------------------|--------------------------------------|--------------|-----------|----------------------------------------------------------------------------------------------------|----------|------------------------|---------------------------|--------------------|-------------|-----------|---------|--------------------|------------------------|
|        |                |                  |      |           |          |                        |          |          |              |               |                    |                                      |              |           |                                                                                                    |          |                        |                           |                    |             |           |         | Run By User:       | Department PO Reporter |
|        |                |                  |      |           |          |                        |          |          |              |               |                    |                                      |              |           |                                                                                                    |          |                        |                           |                    |             |           |         | Report Type:       | Individual             |
|        |                |                  |      |           |          |                        |          |          |              |               |                    |                                      |              |           |                                                                                                    |          |                        |                           |                    |             |           |         | Mission Tasks:     | Excluded               |
|        | Fiscal Year:   | 2020-2021        |      |           |          |                        |          |          |              |               |                    |                                      |              |           |                                                                                                    |          |                        |                           |                    |             |           |         |                    |                        |
|        | Department:    | 8880 - Financial | nfo  | matio     | on Syste | em                     |          |          |              |               |                    |                                      |              |           |                                                                                                    |          |                        |                           |                    |             |           |         |                    |                        |
|        |                |                  |      |           |          |                        |          |          | -            |               |                    | P                                    | art 1        | 2         |                                                                                                    |          |                        |                           |                    |             |           |         |                    |                        |
| (BE    | Total to SB/   | MB Prime Contrar | tors |           | <u> </u> | Total to SR/MR 9       | UL C     | `ontra   | Le           | ertified      | Small Business (St | 3 J/Micro Busines:<br>B/MB Prime and | s (M)<br>Sub | Cont      | rticipations and the sectors of the sectors of the | on in St | ate Lontra<br>Percenta | cting Activ<br>de of Tota | /ity<br>si SR/MR ( | ontracte    |           | Sha     | re of SR/MR Contra | ete bu Activitu        |
| mber   | Awarded        | Amount \$        | Nu   | mber      | Awa      | arded Amount \$        | Nun      | nber     | Num          | ber of        | Awarded,           | Amount \$                            | INu          | mber      | Num                                                                                                    | berof    | SB/                    | MB                        | Contra             | ontracts    | Dollars / | Awarded | Number             | of Contracts %         |
| of     |                |                  |      | of        |          |                        | of 9     | Sub      | Con          | tracts        |                    |                                      |              | of        | SB/                                                                                                    | /MB      | Particip               | ation %                   | SB/                | 'MB         | :         | 8       |                    |                        |
| ntract |                |                  | Co   | ntrac     |          |                        | Con      | itrac    | W            | ith           |                    |                                      |              |           | Contr                                                                                                    | acts #   |                        |                           | Participa          | tion in All |           |         |                    |                        |
| %      |                |                  | t    | s#        |          |                        | t        | s        | SB           | /MB           |                    |                                      |              |           |                                                                                                    |          |                        |                           | Contra             | acts %      |           |         |                    |                        |
|        |                |                  |      |           |          |                        | awa<br>d | to la    | contr        | up-<br>actors |                    |                                      | 30           | rticip    |                                                                                                    |          |                        |                           |                    |             |           |         |                    |                        |
|        |                |                  |      |           |          |                        | SB/      | мв       | cond         | #             |                    |                                      | a            | tion      |                                                                                                    |          |                        |                           |                    |             |           |         |                    |                        |
|        |                |                  | _    |           |          |                        | 1        | <u>ŧ</u> |              |               |                    |                                      | (P           | rime      |                                                                                                    |          | 0.00                   |                           | T. (5              |             |           |         |                    | 511                    |
| IN     | r              | 4                |      | N         |          | U                      | P        | м        |              | Р             | U U (M             | 1+0)                                 |              | IM<br>PMI | R(r                                                                                                    | (+P)     | Տլա                    | [/A]                      | 1 10-              | (/B)        | u         | N       |                    | RN                     |
|        | SB             | MB               | SB   | MB        | SB       | MB                     | SB       | ΜВ       | SB           | MB            | SB                 | МВ                                   | SB           | MB        | SB                                                                                                    | мв       | SB                     | MB                        | SB                 | MB          | SB        | ΜВ      | SB                 | МВ                     |
| (11%   | 8,116.41       | 88,417.75        | 4    | 16        | 0.00     | 0.00                   | 0        | 0        | 0            | 0             | 8,116.41           | 88,417.75                            | 4            | 16        | 4                                                                                                    | 16       | 4.05%                  | 44.17%                    | 10.81%             | 43.24%      | 0.15%     | 1.08%   | 22.22%             | 24.24%                 |
| :70%   | 0.00           | 26,694.00        | C    | 2         | 0.00     | 0.00                   | 0        | 0        | 0            | 0             | 0.00               | 26,694.00                            | 0            | 2         | 0                                                                                                    | 2        | 0.00%                  | 49.35%                    | 0.00%              | 50.00%      | 0.00%     | 0.32%   | 0.00%              | 3.03%                  |
| .00%   | 0.00           | 0.00             | C    | 0         | 0.00     | 0.00                   | 0        | 0        | 0            | 0             | 0.00               | 0.00                                 | 0            | 0         | 0                                                                                                    | 0        | 0.00%                  | 0.00%                     | 0.00%              | 0.00%       | 0.00%     | 0.00%   | 0.00%              | 0.00%                  |
| L19%   | 5,328,612.10   | 6,205,555.70     | 14   | 46        | 0.00     | 1,895,416.20           | 0        | 2        | 0            | 2             | 5,328,612.10       | 8,100,971.90                         | 14           | 48        | 14                                                                                                    | 48       | 10.79%                 | 16.40%                    | 11.38%             | 39.02%      | 99.85%    | 98.60%  | 77.78%             | 72.73%                 |
|        | 0.00           | 0.00             |      |           |          |                        |          |          |              |               | 0.00               | 0.00                                 |              |           |                                                                                                    |          | 0.00%                  | 0.00%                     |                    |             | 0.00%     | 0.00%   |                    |                        |
|        | 5,336,728.51   | 6,320,667.45     | 18   | 64        | 0.00     | 1,895,416.20           | 0        | 2        | 0            | 2             | 5,336,728.51       | 8,216,083.65                         | 18           | 66        | 18                                                                                                    | 66       | 10.75%                 | 16.55%                    | 10.98%             | 40.24%      |           |         |                    |                        |
|        |                | 11,657,395.96    |      | 82        | 2        | 1,895,416.20           |          | 2        |              | 2             |                    | 13,552,812.16                        |              | 84        |                                                                                                    | 84       |                        | 27.30%                    |                    | 51.22%      |           |         |                    |                        |
|        | # of Certified | SB´s as Prime    | ŧ    | t of<br>R | # of A   | wards to SB's as<br>84 | # ol     | f Awa    | ards to<br>R | o SB's        | ]                  |                                      |              |           |                                                                                                    |          |                        |                           |                    |             |           |         |                    |                        |

**Note**: The Form 810 report displays the "Mission Tasks" parameter on the top right section. It identifies if the Form 810 report includes or excludes the mission task transactions. Also, this report has an additional tab that shows the list of all the statewide incidents, if selected on the Run Control Page.

## How to run a Form 810-report that only captures transactions with Cal OES Mission task ID and Statewide Incident IDs:

Select the following parameters on the Run control page:

- I. Standard Form 810 report selections (Business Unit, Reporting Period, Type of Report).
- II. SELECT Statewide Incidents ID and
- III. SKIP (do not check) the Exclude Mission Tasks Check Box.

After selecting the above parameters, follow the same steps used in running and accessing the standard Form 810. (Refer Pages 5-8)

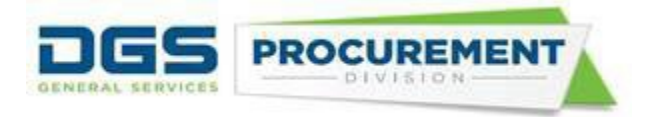

#### Screenshot of the Form 810 Reports run control page:

| Ru                            | un Control ID osdstest                                                                                                    | Report Manager Process                                                                                                    | s Monitor | Run                                                                                                    |                                                                                                    |                                                                                                    |                                                                                                    |
|-------------------------------|----------------------------------------------------------------------------------------------------|----------------------------------------------------------------------------------------------------|-----------|----------------------------------------------------------------------------------------------------|----------------------------------------------------------------------------------------------------|----------------------------------------------------------------------------------------------------|----------------------------------------------------------------------------------------------------|
| Bus                           | siness Unit 7760 Q                                                                                                    | Department of General Services                                                                                                    |           |                                                                                                    |                                                                                                    |                                                                                                    |                                                                                                    |
| Reportir                      | ng Period                                                                                                    |                                                                                                    |           |                                                                                                    |                                                                                                    |                                                                                                    |                                                                                                    |
| *CAF                          | R Fiscal Year                                                                                                    | 2022-2023 🗸                                                                                                    |           |                                                                                                    |                                                                                                    |                                                                                                    |                                                                                                    |
| <b>O</b> F                    | Fiscal Year to Date                                                                                                    |                                                                                                    |           |                                                                                                    |                                                                                                    |                                                                                                    |                                                                                                    |
| 00                            | Custom Date Range                                                                                                    | From Date To Date                                                                                                    |           |                                                                                                    |                                                                                                    |                                                                                                    |                                                                                                    |
| (                             | Choose From and To Date with                                                                                                    | nin the selected CAR Fiscal Year)                                                                                                    |           |                                                                                                    |                                                                                                    |                                                                                                    |                                                                                                    |
| Type of                       | Report                                                                                                    |                                                                                                    |           |                                                                                                    |                                                                                                    |                                                                                                    |                                                                                                    |
| <b>Z</b> 11                   | ndividual Business Unit                                                                                                    |                                                                                                    |           |                                                                                                    |                                                                                                    |                                                                                                    |                                                                                                    |
|                               |                                                                                                    |                                                                                                    |           |                                                                                                    |                                                                                                    |                                                                                                    |                                                                                                    |
|                               | Exclude Mission Tasks                                                                                                    |                                                                                                    |           |                                                                                                    |                                                                                                    |                                                                                                    |                                                                                                    |
| 0                             |                                                                                                    |                                                                                                    |           |                                                                                                    |                                                                                                    |                                                                                                    |                                                                                                    |
| Select                        | tAll De-SelectAll                                                                                                    |                                                                                                    |           | SelectAl                                                                                                    | I De-SelectAll                                                                                                    |                                                                                                    |                                                                                                    |
| Select                        | tAll De-SelectAll                                                                                                    | Find   J리                                                                                                    |           | SelectAl                                                                                                    | I De-SelectAll                                                                                                    |                                                                                                    | Find   🖉   🏢                                                                                                    |
| Select<br>Statewide<br>Select | tAll De-SelectAll e Incidents Statewide Incident ID                                                                                                    | Find   (관  <br>Statewide Incident Description                                                                                                    |           | SelectAl<br>IBond/IIJA<br>Select                                                                                               | I De-SelectAll IBond/IIJA                                                                                                    | IBond/IIJA Description                                                                                                    | Find   🖉   🌉                                                                                                    |
| Select                        | tAll De-SelectAll e Incidents Statewide Incident ID 2017-07-WF00001                                                                                                    | Find   (코  <br>Statewide Incident Description<br>Detwiler Fire FMAG5192                                                                                                    |           | SelectAl<br>IBond/IIJA<br>Select                                                                                               | De-SelectAll     IBond/IIJA     IIJA Division A                                                                                                    | BondiIJA Description<br>Surface Transportation Reauthorization Act of 2021 (23 U.S.C.                                                                                                    | Find   윤  <br>Sec. 101 et seq.)                                                                                                    |
| Select                        | tAll         De-SelectAll           e Incidents         Statewide Incident ID           2017-07-WF00001         2017-10-WF00002                                                                                                    | Find     Find       Statewide Incident Description       Detwiler Fire FMAG5192       2017 Oct Statewide Fire DR4344                                                                                                    |           | SelectAl<br>IBond/IIJA<br>Select                                                                                               | I De-SelectAll IBond/IIJA IIJA Division A                                                                                                    | IBond/IIJA Description           Surface Transportation Reauthorization Act of 2021 (23 U.S.C.)           Surface Transportation Investment Act of 2021 (49 U.S.C. Sec.)                                                                                                    | Find   [2]   [2]<br>Sec. 101 et seq.)                                                                                                    |
| Select                        | tAll         De-SelectAll           e         I-Cidents           statewide Incident ID         2017-07-WF00001           2017-10-WF00002         2017-12-WF00003                                                                                                    | Find [ 20 ]       Statewide Incident Description       Detwiler Fire FMAG5192       2017 Oct Statewide Fire DR4344       2017December Wildfires DR4353                                                                                                    |           | SelectAl<br>IBond/IIJA<br>Select                                                                                               | I De-SelectAll IIJA Division A C IIJA Division B C IIJA Division E C                                                                                                    | IBond/IIJA Description           Surface Transportation Reauthorization Act of 2021 (23 U.S.C.)           Surface Transportation Investment Act of 2021 (49 U.S.C. Sec.)           Drinking Water and Wastewater Infrastructure Act of 2021 (33 I                                                                                                    | Find         Image: The seq in the seq in the |
| Statewide<br>Select           | tAll         De-SelectAll           e                                                                                                    | Find [2]       Statewide Incident Description       Detwiler Fire FMAG5192       2017 Oct Statewide Fire DR4344       2017December Wildfires DR4353       5224Thomas Fire FMAG5224                                                                                                    |           | SelectAl<br>IBond/IIJA<br>Select                                                                                               | I De-SelectAll IIJA Division A C IIJA Division B C IIJA Division E C IIJA Division F C                                                                                                    | IBond/IIJA Description           Surface Transportation Reauthorization Act of 2021 (23 U.S.C.           Surface Transportation Investment Act of 2021 (49 U.S.C. Sec.           Drinking Water and Wastewater Infrastructure Act of 2021 (33 I)           Broadband (47 U.S.C. Sec. 1701 et seq.)                                                                                                    | Find [ ] ] ]           Sec. 101 et seq.)           .101 et seq.)           U.S.C. Sec. 1251 et seq.)                                                                                                    |
| Select                        | txll         De-SelectAll           e Incident ID         2017-07-WF00001           2017-10-WF00002         2017           2017-12-WF00003         2017-12-WF00003           2017-12-WF00008         2017-12-WF00009                                                                                                    | Find [2]       Statewide Incident Description       Detwiler Fire FMAG5192       2017 Oct Statewide Fire DR4344       2017December Wildfires DR4353       5224Thomas Fire FMAG5224       Creek Fire FMAG5225                                                                                   |           | SelectA<br>IBond/IIJA<br>Select                                                                                                | De-SelectAll     De-SelectAll     IIJA Division A C     IIJA Division B C     IIJA Division E C     IIJA Division F C     IIJA Division G Title IX C                                                                                                    | IBond/ILVA Description           Surface Transportation Reauthorization Act of 2021 (23 U.S.C.           Surface Transportation Investment Act of 2021 (49 U.S.C. Sec.           Drinking Water and Wastewater Infrastructure Act of 2021 (33 II)           Broadband (47 U.S.C. Sec. 1701 et seq.)           Build America, Buy America Act (41 U.S.C. Sec. 8301 et seq.)                                                                           | Find [ [2] ] []           Sec. 101 et seq.)           .101 et seq.)           U.S.C. Sec. 1251 et seq.)                                                                                                    |
| Select Select                 | Bit         De-SelectAll           e Incident ID         2017-07-WF000001           2017-10-WF000002         2017           2017-12-WF000003         2017           2017-12-WF000003         2017           2017-12-WF000003         2017           2017-12-WF000003         2017           2017-12-WF000003         2017 | Find I I III       Statewide Incident Description       Detwiler Fire FMAG5192       2017 Oct Statewide Fire DR4344       2017December Wildfires DR4353       2017December Wildfires DR4354       Creek Fire FMAG5224       Creek Fire FMAG5225       Rye Fire FMAG5226                        |           | SelectAl<br>IBond/IIJA<br>Select                                                                                               | De-SelectAll     Definition     Definition | IBend/IUA Description           Surface Transportation Reauthorization Act of 2021 (23 U.S.C.           Surface Transportation Investment Act of 2021 (49 U.S.C. Sec.           Dinking Water and Wastewater Infrastructure Act of 2021 (33 II)           Broadband (47 U.S.C. Sec. 1701 et seq.)           Build America, Buy America Act (41 U.S.C. Sec. 8301 et seq.)           Water Quality, Supply, and Infrastructure Improvement Act of 20   | Find [ [2] ] []           Sec. 101 et seq.)           . 101 et seq.)           U.S.C. Sec. 1251 et seq.)           U.S.C. Market (1)           014                                                                                                    |
| Select                        | Element         De-SelectAll           Element         Element           2017-07-WF00001         2017           2017-12-WF00003         2017           2017-12-WF00003         2017           2017-12-WF00003         2017           2017-12-WF00003         2017                                                         | Find I I III         Statewide Incident Description         Detwiler Fire FMAG5192         2017 Oct Statewide Fire DR4344         2017 December Wildfires DR4353         2017 December Wildfires DR4353         2024Thomas Fire FMAG5224         Creek Fire FMAG5225         Rye Fire FMAG5226 |           | SelectAl<br>Bond/IIJA<br>Select<br>2<br>2<br>2<br>2<br>2<br>2<br>2<br>2<br>2<br>2<br>2<br>2<br>2<br>2<br>2<br>2<br>2<br>2<br>2 | De-SelectAll     De-SelectAll     De-SelectAll     IJA Division A      C     IJA Division B     IJA Division B     IJA Division F     C     IJA Division G Title IX     Prop 1                                                                                                    | IBond/ILA Description           Surface Transportation Reauthorization Act of 2021 (23 U.S.C.           Surface Transportation Investment Act of 2021 (49 U.S.C. Sec.           Dinnking Water and Wastewater Infrastructure Act of 2021 (33 II           Broadband (47 U.S.C. Sec. 1701 et seq.)           Build America, Buy America Act (41 U.S.C. Sec. 8301 et seq.)           Water Quality, Supply, and Infrastructure Improvement Act of 2021 | Find [ [2] ] []     I       Sec. 101 et seq.)     I       . 101 et seq.)     I       U.S.C. Sec. 1251 et seq.)     I       014     -                                                                                                    |

The system displays the below warning message when running the report. Click "Ok" to continue.

# Message

Warning: (25005,2389)

This report is limited to only include transactions based on the Statewide Incident Description(s) and Mission Task check box you have selected.

OK

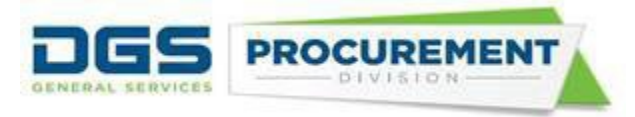

### Here is the layout of the Contracting Activity report that only captures transactions with Cal OES Mission task ID and Statewide Incident IDs:

### i) Left side of the report

| Agency:                       | General Govern | ment       |            |          |           |          |          |             |            |              |             |             |              |                |          |          |
|-------------------------------|----------------|------------|------------|----------|-----------|----------|----------|-------------|------------|--------------|-------------|-------------|--------------|----------------|----------|----------|
|                               |                | Part 0     |            |          |           |          |          |             |            | Pa           | art 1       |             |              |                |          |          |
| Contracting Activity Category | Total Sta      | te Contrac | ting Activ | rity     |           | Certifi  | ed Disab | led Veter   | an Busines | s Enterprise | e (DVBE) Pa | rticipation | in State Con | tracting Activ | vity     |          |
|                               | Total Contr    | act*       | Share      | of Total | Total to  | DVBE     | Toti     | al to DVBI  | E Sub      | Total to D   | VBE Prime : | and Sub     | Percentag    | e of Total     | Share of | f DVBE   |
|                               | Awarded        | Number     | Share      | Share of | Awarded   | Number   | Awarde   | Number      | Number     | Awarded      | Number of   | Total       | DVBE         | Contracts      | Dollars  | Number   |
|                               | Amount \$      | of         | of         | Number   | Amount \$ | of       | d        | ofSub       | of         | Amount \$    | Contracts   | Number      | Participatio | with DVBE      | Awarde   | of       |
|                               |                | Contract   | Dollars    | of       |           | Contract | Amount   | Contract    | Contracts  |              | with DVBE   | of DVBE     | n%           | Participati    | d%       | Contract |
|                               |                | s#         | Awarde     | Contract |           | s#       | \$       | S.          | with       |              | participati | Contract    |              | on in All      | [ ]      | s%       |
|                               |                |            | d %        | s %      |           |          |          | awarde      | DVBE       |              | on (Prime   | s#          |              | Contracts      | [ ]      | 1 I      |
|                               |                |            |            |          |           |          |          |             | Sub-       |              | or Sub) #   |             |              | %              | [        | 1 I      |
|                               |                |            |            |          |           |          |          | DARE #      | contracto  |              |             |             |              |                |          |          |
|                               | A              |            | AN         | BN       | C C       | D        | F        | EM          | 18#        | G (C+E)      | ШКА         |             | LIGIA        |                | GN       |          |
|                               |                |            |            | DIN      | C         |          |          |             |            |              | (D+FM)      | (04)        | r(G/A)       | 3(1(0)         | GIN      |          |
|                               |                |            |            |          |           |          |          |             |            |              |             |             |              |                |          |          |
| 1. Goods (Non-IT)             | 52,246.75      | 3          | 0.50%      | 30.00%   | 0.00      | 0        | 0.00     | 0           | 0          | 0.00         | 0           | 0           | 0.00%        | 0.00%          | 0.00%    | 0.00%    |
| 2. Services (Non-IT)          | 0.00           | 0          | 0.00%      | 0.00%    | 0.00      | 0        | 0.00     | 0           | 0          | 0.00         | 0           | 0           | 0.00%        | 0.00%          | 0.00%    | 0.00%    |
| 3. Construction (Non-IT       | 0.00           | 0          | 0.00%      | 0.00%    | 0.00      | 0        | 0.00     | 0           | 0          | 0.00         | 0           | 0           | 0.00%        | 0.00%          | 0.00%    | 0.00%    |
| 4. IT (Goods and Services)    | 10,420,461.83  | 7          | 99.50%     | 70.00%   | 24,716.00 | 1        | 0.00     | 0           | 0          | 24,716.00    | 1           | 1           | 0.24%        | 14.29%         | 100.00%  | 100.00%  |
| 5. Cal Card Transactions      | 0.00           | 0          | 0.00%      | 0.00%    | 0.00      |          |          |             |            | 0.00         |             |             | 0.00%        |                | 0.00%    |          |
| TOTALS                        | 10,472,708.58  | 10         |            |          | 24,716.00 | 1        | 0.00     | 0           | 0          | 24,716.00    | 1           | 1           | 0.24%        | 10.00%         |          |          |
|                               |                |            |            |          |           |          |          |             |            |              |             |             |              |                |          |          |
|                               |                |            |            |          |           |          | 7        |             |            |              |             |             |              |                |          |          |
|                               |                |            |            |          | # of Cer  | tified   | # of Ce  | ertified D∖ | /BE's as   | # of Awards  | s to DVBE's | as Prime    | # of Awards  | to DVBE's      |          |          |
|                               |                |            |            |          | 1         |          |          | 0           |            |              | 1           |             | 0            |                |          |          |
| Commente                      |                |            |            |          |           |          |          |             |            |              |             |             |              |                |          |          |
| Comments:                     |                |            |            |          |           |          |          |             |            |              |             |             |              |                |          |          |

### ii)Right side of the report

Activity Report

Run 7/22/2021 Run By Department Depart Individual Mission Included

| [          | Fiscal        | 2020-2021    |       |                  |       |          |      |         |        |         |                |               |                  |       |         |            |            |         |             |                    |        |         |             |               |  |
|------------|---------------|--------------|-------|------------------|-------|----------|------|---------|--------|---------|----------------|---------------|------------------|-------|---------|------------|------------|---------|-------------|--------------------|--------|---------|-------------|---------------|--|
|            | Year:         |              |       |                  |       |          |      |         |        |         |                |               |                  |       |         |            |            |         |             |                    |        |         |             |               |  |
|            | Departme      | 8880 - Finar | ncial | Info             | matio | n Syst   | tem  |         |        |         |                |               |                  |       |         |            |            |         |             |                    |        |         |             |               |  |
|            | nt:           |              |       |                  |       |          |      |         |        |         |                |               |                  |       |         |            |            |         |             |                    |        |         |             |               |  |
|            |               |              |       |                  |       |          |      |         |        |         |                |               | <sup>2</sup> art | 2     |         |            |            |         |             |                    |        |         |             |               |  |
| =          |               |              |       |                  |       | <b>-</b> | - 0  | ertitie | ed Sm  | hall Bu | isiness (SB)/N | Alicro Busine | <u>ss (</u>      |       | -artici | patior     | n in State | Contrac | ting Activi | ty<br>Division     |        | (00.04) |             | 1 4 5 5       |  |
| 프          | l otal to     | SB/MB Prir   | ne    |                  | l .   | l otal   | tos  | B/ME    | Sub    |         | Total to SB/   | MB Prime ai   | na S             | up C  | ontra   | tors       | Perc       | centage | of Lotal S  | В/МВ               | Share  | of SB/M | B Contracts | s by Activity |  |
| nber       | Awarded A     | Amount \$    | Nu    | mbe              | AWE   | raea     | INUI | mbe     | Num    | perot   | Awarded /      | Amount \$     | Nur              | mbe   |         | nber       | 56,        | MB      | Contra      | Cts with           |        | lars    | Number of   | Contracts %   |  |
| JT the set |               |              | r.    | OT               | Amo   | ount \$  | rot  | Sup     | Con    | tracts  |                |               | r                | OT    | 0150    | SIMB       | Particip   | ation % | 36,         | /MB<br>tian in All | Award  | aea %   |             |               |  |
| aract      |               |              |       | urac             |       |          |      | itrac   |        |         |                |               |                  | uith  | Com     | racts<br># |            |         | Participa   | ato %              |        |         |             |               |  |
| ~          |               |              | 18    | ο m <sup>-</sup> |       |          |      | ardo    | 30,    | ub-     |                |               | CD               |       | · ·     | ٣          |            |         |             | auts Zo            |        |         |             |               |  |
|            |               |              |       |                  |       |          | L d  | to      | cont   | ractor  |                |               | nar              | ticin |         |            |            |         |             |                    |        |         |             |               |  |
|            |               |              |       |                  |       |          | ISB  | мв      | s      | #       |                |               | at               | ion   |         |            |            |         |             |                    |        |         |             |               |  |
|            |               |              |       |                  |       |          |      | #       |        |         |                |               | (Pr              | ime   |         |            |            |         |             |                    |        |         |             |               |  |
| IN         | М             |              | 1     | V                | (     | C        | F    | M       |        | P       | Q (M           | +0)           | ΓP               | M     | R(      | √+P)       | S (0       | 2/A)    | T (F        | RVB)               | Q      | N       | 1           | RN            |  |
|            |               |              |       |                  |       |          |      |         |        |         |                |               | (N+              | PM)   |         | •          |            |         | · · ·       |                    |        |         |             |               |  |
|            | SB            | MB           | SB    | MB               | SB    | MB       | SB   | MB      | SB     | MB      | SB             | М             | ŜВ               | MB    | SB      | MB         | SB         | MB      | SB          | MB                 | SB     | MB      | SB          | MB            |  |
|            |               |              |       |                  |       |          |      |         |        |         |                | В             |                  |       |         |            |            |         |             |                    |        |         |             |               |  |
| .00%       | 39,123.00     | 11,200.00    | 1     | 1                | 0.00  | 0.00     | 0    | 0       | 0      | 0       | 39,123.00      | 11,200.00     | 1                | 1     | 1       | 1          | 74.88%     | 21.44%  | 33.33%      | 33.33%             | 15.19% | 30.95%  | 33.33%      | 33.33%        |  |
| .00%       | 0.00          | 0.00         | 0     | 0                | 0.00  | 0.00     | 0    | 0       | 0      | 0       | 0.00           | 0.00          | 0                | 0     | 0       | 0          | 0.00%      | 0.00%   | 0.00%       | 0.00%              | 0.00%  | 0.00%   | 0.00%       | 0.00%         |  |
| .00%       | 0.00          | 0.00         | 0     | 0                | 0.00  | 0.00     | 0    | 0       | 0      | 0       | 0.00           | 0.00          | 0                | 0     | 0       | 0          | 0.00%      | 0.00%   | 0.00%       | 0.00%              | 0.00%  | 0.00%   | 0.00%       | 0.00%         |  |
| .00%       | 218,390.00    | 24,991.36    | 2     | 2                | 0.00  | 0.00     | 0    | 0       | 0      | 0       | 218,390.00     | 24,991.36     | 2                | 2     | 2       | 2          | 2.10%      | 0.24%   | 28.57%      | 28.57%             | 84.81% | 69.05%  | 66.67%      | 66.67%        |  |
|            | 0.00          | 0.00         |       |                  |       |          |      |         |        |         | 0.00           | 0.00          |                  |       |         |            | 0.00%      | 0.00%   |             |                    | 0.00%  | 0.00%   |             |               |  |
| _          | 257 512 00    | 26 101 26    | 2     | 2                | 0.00  | 0.00     | 0    | 0       | 0      | 0       | 257 512 00     | 26 101 26     | 2                | 2     | 2       | 2          | 2 469/     | 0.25%   | 20.00%      | 20.00%             |        |         |             |               |  |
|            | 207,013.00    | 30,131.30    | 3     | 3                | 0.00  | 0.00     | U    | U       | U      | U       | 207,010.00     | 30,131.30     | 3                | 3     | 3       | Э          | 2.40%      | 0.35%   | 50.00%      | 30.00%             |        |         |             |               |  |
|            | 2             | 293,704.36   |       | 6                |       | 0.00     |      | 0       |        | 0       |                | 293,704.36    |                  | 6     |         | 6          |            | 2.80%   |             | 60.00%             |        |         |             |               |  |
|            |               |              |       |                  |       |          | 1    |         |        |         | 1              |               |                  |       |         |            |            |         |             |                    |        |         |             |               |  |
|            | # of Certifie | d SB´sas     | #     | of               | #     | of       | # of | f Awa   | rds to | SB's    |                |               |                  |       |         |            |            |         |             |                    |        |         |             |               |  |

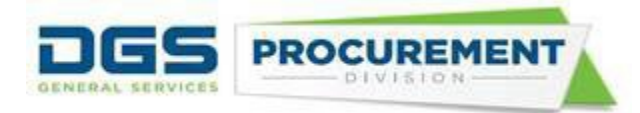

**Note**: The Form 810 report displays the "Mission Tasks" parameter on the top right section. It identifies if the Form 810 report includes or excludes the mission task transactions. Also, this report has an additional tab that shows the list of all the statewide incidents if selected on the Run Control Page.

The system will generate a relevant data validation query report for the different Form 810 reports mentioned above. The parameters selected on the run control page will not change the layout of the Data Validation Query report.

Screenshot of the Data Validation Query report with the updated columns:

| AQ                   | AR                            | AS             | AT                                                                                       |
|----------------------|-------------------------------|----------------|------------------------------------------------------------------------------------------|
| Statewide Incident 💌 | Statewide Incident Descriptie | Mission Task 🖵 | Mission Task Description                                                                 |
| 2020-03-ID0029       | 2020 COVID-19                 | M62000 T54616  | Contract for COVID 19 response Facilities cleaning and disinfection                      |
| 2020-03-ID0029       | 2020 COVID-19                 | M61998 T54055  | Contract for Response Facilities Cleaning & Disinfection                                 |
| 2020-03-ID0029       | 2020 COVID-19                 | M62000 T54087  | Contract for COVID19-1 Response Ambulance Services                                       |
| 2020-03-ID0029       | 2020 COVID-19                 | M63217 T55019  | Contract for COVID19 Response CDPH Copier Rental                                         |
| 2020-03-ID0029       | 2020 COVID-19                 | M62000 T54616  | Contract for COVID19-1 Response CDPH 40 Yard Dumpster Rental                             |
| 2020-03-ID0029       | 2020 COVID-19                 | M63217 T55017  | Contract for COVID19 Response CDPH Copier Rental                                         |
| 2020-03-ID0029       | 2020 COVID-19                 | M60090 T55691  | Contract for COVID19 -1 Response CDPH Copier Rental                                      |
| 2020-03-ID0029       | 2020 COVID-19                 | M62000 T53069  | Contract for COVID19 Response Border Security                                            |
| 2020-03-ID0029       | 2020 COVID-19                 | M63217 T55020  | Portable Toilet and Handwashing Station Rentals                                          |
| 2020-03-ID0029       | 2020 COVID-19                 | M62000 T54742  | Port-A-Cool Fans x2, 100 ft 2 gauge Extension Cords x2, 100 ft heavy duty water hoses x2 |
| 2020-03-ID0029       | 2020 COVID-19                 | M62000 T55590  | Powershred 60Cs Cross-Cut Shredder                                                       |
| 2020-03-ID0029       | 2020 COVID-19                 | M63074 T55029  | 72 cases of shelf stable meals                                                           |
| 2020-03-ID0029       | 2020 COVID-19                 | M61998 T54033  | fence rental w/windscreen & sandbags                                                     |
| 2020-03-ID0029       | 2020 COVID-19                 | M62000 T54176  | fence rental for shelter/testing/vaccination site                                        |
| 2020-03-ID0029       | 2020 COVID-19                 | M61998 T54089  | Standard plastic cold wash stations, Plastic ADA Toilets, Daily janitorial               |
| 2020-03-ID0029       | 2020 COVID-19                 | M63074 T55444  | 3 specialized whiteboards - mobile, dry erase, easel easy flip                           |
| 2020-03-ID0029       | 2020 COVID-19                 | M60385 T56000  | Toner Cartridges                                                                         |
| 2020-03-ID0029       | 2020 COVID-19                 | M61998 T54070  | Forklift and Pallet Jack Rental for vaccination & testing site                           |

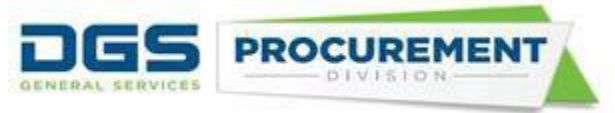

### How to run an Infrastructure Bond/ Infrastructure Investment and Jobs Act Report

To run and access the Form 810 A report, use the same steps as "<u>How to run standard</u> <u>Consolidated Annual Report form</u>". At step 11 (Page 8), select Form 810 A.

| Process Scheduler Request |                                |              |                 |          |                 |              |  |  |  |  |  |
|---------------------------|--------------------------------|--------------|-----------------|----------|-----------------|--------------|--|--|--|--|--|
|                           |                                |              |                 |          |                 |              |  |  |  |  |  |
|                           | User ID Z_DEPT_PO_REPORTER     | २            | Run Control ID  | osdstest |                 |              |  |  |  |  |  |
|                           | Server Name                    | ✓ Run        | Date 06/26/2023 | 31       |                 |              |  |  |  |  |  |
|                           | Recurrence                     | ✓ Run        | Time 1:23:09PM  | Re       | eset to Current | Date/Time    |  |  |  |  |  |
|                           | Time Zone                      |              |                 |          |                 |              |  |  |  |  |  |
| Proce                     | ss List                        |              |                 |          |                 |              |  |  |  |  |  |
| Select                    | Description                    | Process Name | Process Type    | *Туре    | * Format        | Distribution |  |  |  |  |  |
|                           | Form 810 Contracting Activity  | ZZ_PO_810CAR | BI Publisher    | Web 🗸    | PDF 🗸           | Distribution |  |  |  |  |  |
|                           | Form 810C Consulting Services  | ZZ_PO_810CON | BI Publisher    | Web 🗸    | PDF 🗸           | Distribution |  |  |  |  |  |
|                           | Form 810E ERGSO Report         | ZZ_PO_810ERG | BI Publisher    | Web 🗸    | PDF 🗸           | Distribution |  |  |  |  |  |
|                           | Form 810A IBond/IIJA Activity  | ZZ_PO_810IBN | BI Publisher    | Web 🗸    | PDF 🗸           | Distribution |  |  |  |  |  |
|                           | Form 810SSB/DVBE Option Report | ZZ_PO_810SBD | BI Publisher    | Web 🗸    | PDF 🗸           | Distribution |  |  |  |  |  |
| OK                        | Cancel                         |              |                 |          |                 |              |  |  |  |  |  |
|                           |                                |              |                 |          |                 |              |  |  |  |  |  |
|                           |                                |              |                 |          |                 |              |  |  |  |  |  |

### Here is the layout of the Infrastructure Bond/ Infrastructure Investment and Jobs Act Report:

|                             |                                    |                                                        |                                                      |                                                                 | For                           | m 810 A IBond/IIJ <i>A</i> | Act Report                   |                            | STATE OF CAL              | IFORNIA - DEPA<br>Run By:<br>Run Date:<br>Run Time:<br>Report Type: | ARTMENT OF GEI<br>PROCUE<br>Department PO F<br>6/26/23<br>13:45:43 PM<br>Individual | VERAL SE<br>CEMENT I | ERVICES<br>DIVISION |
|-----------------------------|------------------------------------|--------------------------------------------------------|------------------------------------------------------|-----------------------------------------------------------------|-------------------------------|----------------------------|------------------------------|----------------------------|---------------------------|---------------------------------------------------------------------|-------------------------------------------------------------------------------------|----------------------|---------------------|
|                             |                                    |                                                        |                                                      |                                                                 |                               | Fiend Veer                 | 2022 2022                    |                            |                           |                                                                     |                                                                                     |                      |                     |
| Agency:                     | Government One                     | rations                                                |                                                      |                                                                 |                               | Department:                | 7760 - Departme              | ent of General Sen         | vices                     |                                                                     |                                                                                     |                      |                     |
| Pagency.                    | Part 0                             |                                                        | Part 1                                               |                                                                 |                               | Department.                | TTOO - Departing             | Sint of Ocheral Och        | Part 2                    |                                                                     |                                                                                     |                      |                     |
| IBond/IIJA ID               | and IBond/IIJA                     | Certified Disa                                         | bled Veteran Bus                                     | iness Enterprise (                                              | DVBE)                         |                            | Cer                          | tified Small Busine        | ess/Micro Busines         | s (SB/MB) Partic                                                    | ipation                                                                             | _                    |                     |
| D                           | ollars                             |                                                        | Participa                                            | tion                                                            | ,                             |                            |                              |                            |                           |                                                                     |                                                                                     |                      |                     |
| IBond/IIJA<br>ID*           | IBond/IIJA<br>Total Contract<br>\$ | IBond/IIJA<br>Total \$ to<br>DVBE Prime<br>Contractors | IBond/IIJA<br>Total \$ to<br>DVBE Sub<br>Contractors | IBond/IIJA<br>Total \$ to<br>DVBE Prime &<br>Sub<br>Contractors | IBond/IIJA<br>Total<br>DVBE % | IBond/IIJA Tot<br>Prime Co | al \$ to SB/MB<br>ontractors | IBond/IIJA Total<br>Contra | \$ to SB/MB Sub<br>actors | IBond/IIJA To<br>Prime & Su                                         | tal \$ to SB/MB<br>b Contractors                                                    | IBond/II<br>SB/N     | JA Total<br>//B %   |
|                             | A                                  | В                                                      | С                                                    | D (B+C)                                                         | E (D/A)                       |                            |                              | G                          | 3                         | H                                                                   | F+G)                                                                                | 1 (1                 | 1/A)                |
| IIIA Division               | 0.00                               | 0.00                                                   | 0.00                                                 | 0.00                                                            | 0.00                          | SB                         | MB                           | SB                         | MB                        | SB                                                                  | MB                                                                                  | SB                   | MB                  |
| A Division                  | 0.00                               | 0.00                                                   | 0.00                                                 | 0.00                                                            | 0.00                          | 0.00                       | 0.00                         | 0.00                       | 0.00                      | 0.00                                                                | 0.00                                                                                | 0.00                 | 0.00                |
| IIJA Division<br>B          | 0.00                               | 0.00                                                   | 0.00                                                 | 0.00                                                            | 0.00                          | 0.00                       | 0.00                         | 0.00                       | 0.00                      | 0.00                                                                | 0.00                                                                                | 0.00                 | 0.00                |
| IIJA Division<br>E          | 0.00                               | 0.00                                                   | 0.00                                                 | 0.00                                                            | 0.00                          | 0.00                       | 0.00                         | 0.00                       | 0.00                      | 0.00                                                                | 0.00                                                                                | 0.00                 | 0.00                |
| IIJA Division<br>F          | 0.00                               | 0.00                                                   | 0.00                                                 | 0.00                                                            | 0.00                          | 0.00                       | 0.00                         | 0.00                       | 0.00                      | 0.00                                                                | 0.00                                                                                | 0.00                 | 0.00                |
| IIJA Division<br>G Title IX | 0.00                               | 0.00                                                   | 0.00                                                 | 0.00                                                            | 0.00                          | 0.00                       | 0.00                         | 0.00                       | 0.00                      | 0.00                                                                | 0.00                                                                                | 0.00                 | 0.00                |
| Prop 1                      | 0.00                               | 0.00                                                   | 0.00                                                 | 0.00                                                            | 0.00                          | 0.00                       | 0.00                         | 0.00                       | 0.00                      | 0.00                                                                | 0.00                                                                                | 0.00                 | 0.00                |
| Prop 1B                     | 0.00                               | 0.00                                                   | 0.00                                                 | 0.00                                                            | 0.00                          | 0.00                       | 0.00                         | 0.00                       | 0.00                      | 0.00                                                                | 0.00                                                                                | 0.00                 | 0.00                |
| Prop 1C                     | 0.00                               | 0.00                                                   | 0.00                                                 | 0.00                                                            | 0.00                          | 0.00                       | 0.00                         | 0.00                       | 0.00                      | 0.00                                                                | 0.00                                                                                | 0.00                 | 0.00                |
| Prop 1D                     | 0.00                               | 0.00                                                   | 0.00                                                 | 0.00                                                            | 0.00                          | 0.00                       | 0.00                         | 0.00                       | 0.00                      | 0.00                                                                | 0.00                                                                                | 0.00                 | 0.00                |
| Prop 1E                     | 0.00                               | 0.00                                                   | 0.00                                                 | 0.00                                                            | 0.00                          | 0.00                       | 0.00                         | 0.00                       | 0.00                      | 0.00                                                                | 0.00                                                                                | 0.00                 | 0.00                |
| Grand                       | 0.00                               | 0.00                                                   | 0.00                                                 | 0.00                                                            | 0.00                          | 0.00                       | 0.00                         | 0.00                       | 0.00                      | 0.00                                                                | 0.00                                                                                | 0.00                 | 0.00                |
| Total                       | 0.00                               | 0.00                                                   | 0.00                                                 | 0.00                                                            | 0.00                          | 0.00                       | 0.00                         | 0.00                       | 0.00                      | 0.00                                                                | 0.00                                                                                | 0.00                 | 0.00                |
|                             |                                    | The Sm                                                 | all Business Imr                                     | rovement Plan n                                                 | nust include                  | an I Bond Action           | Plan when partie             | cipation specific t        | to I Bonds is les         | s than 25%                                                          |                                                                                     |                      |                     |
| Comments:                   |                                    |                                                        |                                                      |                                                                 |                               |                            |                              |                            |                           |                                                                     |                                                                                     |                      |                     |
|                             |                                    |                                                        |                                                      |                                                                 |                               | Approver's Infor           | mation                       |                            |                           |                                                                     |                                                                                     |                      |                     |
|                             | Name:                              |                                                        |                                                      |                                                                 |                               |                            | Title:                       |                            |                           |                                                                     |                                                                                     |                      |                     |
|                             | Signature:                         |                                                        |                                                      |                                                                 |                               |                            | Date:                        |                            |                           |                                                                     |                                                                                     |                      |                     |
|                             | Telephone:                         |                                                        |                                                      |                                                                 |                               |                            | Fax:                         |                            |                           |                                                                     |                                                                                     |                      |                     |
|                             | Email:                             |                                                        |                                                      |                                                                 |                               |                            | City & Zip:                  |                            |                           |                                                                     |                                                                                     |                      |                     |

The system will generate a separate data validation query report with the Form 810A.

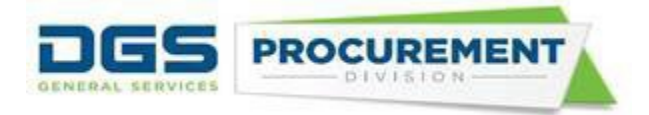

### Screenshot of the Form 810 A IBond\_IIJA - Data Validation Query report with the IIJA columns:

| SB Option Reported Amount \$ | DVBE Option Reported Amount \$ | IBond/IIJA Number | IBond/IIJA Description | Exempt from SB Goal-IIJA only |
|------------------------------|--------------------------------|-------------------|------------------------|-------------------------------|
| 0                            | 0                              |                   |                        | N                             |
| 0                            | 0                              |                   |                        | N                             |
| 0                            | 0                              |                   |                        | N                             |
| 0                            | 0                              |                   |                        | N                             |
| 0                            | 0                              |                   |                        | N                             |
| 0                            | 0                              |                   |                        | N                             |
| 0                            | 0                              |                   |                        | N                             |
| 0                            | 0                              |                   |                        | N                             |
| 0                            | 0                              |                   |                        | N                             |
| 0                            | 0                              |                   |                        | N                             |
| 0                            | 0                              |                   |                        | N                             |
| 0                            | 0                              |                   |                        | N                             |